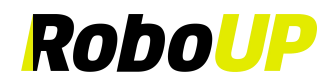

### **Robot tondeuse**

# >>>> Sans fil périphérique <<<<<

# RoboUP®

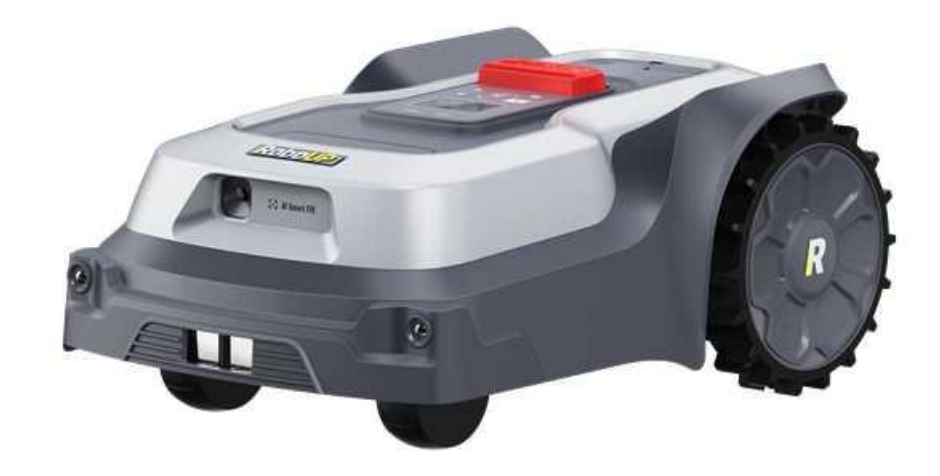

# Guide de l'utilisateur de l'application

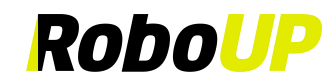

# Table des matières

| 1 | ΤÉ         | ÉLÉCHARGEMENT ET INSTALLATION DE L'APPLICATION | 1        |
|---|------------|------------------------------------------------|----------|
| 2 | EN         | NREGISTREMENT DU COMPTE ET CONNEXION           | 1        |
|   | 2.1        | S'INSCRIRE                                     |          |
|   | 2.2        | CONNEXION                                      | 1        |
|   | 2.3        | Mot de Passe Oublié                            | 2        |
| 3 | INS        | STALLATION DE BASE                             | 2        |
|   | 3 1        | ÉTADE 1. A IQUITED UNE TONDEUSE ROBOLID®       | 3        |
|   | 3.2        | ÉTAPE 2 · INSTALLATION                         | 6        |
|   | 3.3        | Étape 3 : Créer une carte virtuelle Map        |          |
| 4 | PA         | ARAMÈTRES DE TONTE                             | 11       |
|   | 4.1        | Tonte sélective de zone                        | 11       |
|   | 4.1        | PADAMÈTDES DE TONTE DEDSONNALISÉS              |          |
| _ | т.2<br>    |                                                |          |
| 5 | ED         | DITION DE CARTE                                | 13       |
|   | 5.1        | AJOUTER UNE LIMITE                             |          |
|   | 5.2        | EFFACEMENT DE CARTE                            |          |
|   | 5.3<br>5.4 | CREER UNE ZONE INTERDITE                       |          |
|   | 5.4<br>5.5 | UREER UN PASSAGE                               | 10<br>17 |
|   | 5.5<br>5.6 | ZONE ACCESSIBLE                                | 17<br>10 |
|   | 5.0        | ÉDITER LE NOM DE LA CARTE                      | ۲۵<br>۱۵ |
|   | 5.8        | SUPPRIMER LINE CARTE                           | 20       |
| 6 | 3.0<br>AT  | UTRES FONCTIONS                                | 20       |
| v |            |                                                | 23       |
|   | 6.1        | MODIFIER LE NOM DE LA TONDEUSE                 |          |
|   | 6.2        | COUPE LOCALISEE                                |          |
|   | 6.3        | PROGRAMMATION DE LA TONTE                      |          |
|   | 0.4<br>6.5 | MODE TELECOMMANDE                              | 27<br>ەد |
|   | 6.6        | JOURNAL DE L'APPAREIL                          |          |
|   | 0.0<br>6 7 | REMDI ACEMENT DES LAMES                        | 20<br>29 |
|   | 6.8        | ANTIVOI                                        | 29       |
|   | 6.9        | Pas de tonte                                   |          |
|   | 6.10       | Connecter au WI-FI                             |          |
|   | 6.11       | INFORMATIONS SUR L'APPAREIL                    |          |
|   | 6.12       | Code PIN de l'appareil                         |          |
|   | 6.13       | Mise à niveau de l'appareil                    |          |
|   | 6.14       | DÉLIER LA TONDEUSE                             |          |
|   | 6.15       | RÉINITIALISATION D'USINE                       |          |
| 7 | MF         | ES                                             | 34       |
|   | 7.1        | CENTRE PERSONNEL                               |          |
|   | 7.2        | CENTRE DE MESSAGES                             |          |
|   | 7.3        | Langue                                         |          |
|   | 7.4        | AIDE ET COMMENTAIRES                           |          |
|   | 7.5        | NOUS CONTACTER                                 | 36       |
|   | 7.6        | MISE À JOUR DE LA VERSION DE L'APPLICATION     |          |
|   | 7.7        | A PROPOS                                       |          |
|   | 7.8        | SE DÉCONNECTER                                 |          |
|   | 7.9        | SE DESINSCRIRE (DESACTIVER MON COMPTE)         |          |

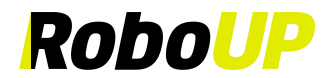

## 1 Téléchargement et installation de l'application

Scannez le code QR suivant pour télécharger le fichier d'installation de l'application RoboUP® et suivez les instructions pour l'installer.

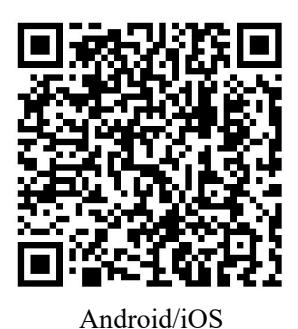

### 2 Enregistrement du compte et connexion

#### 2.1 S'inscrire

- 1) Ouvrez l'application RoboUP® sur votre téléphone portable et appuyez sur [Créer un compte (Create an Account)] dans le coin supérieur droit pour accéder à la page d'enregistrement.
- 2) Sélectionnez la région ou le pays où vous vous trouvez et saisissez une adresse e-mail valide. Appuyez sur [Send (Envoyer)] pour demander un code de vérification.
- 3) Vérifiez votre boîte aux lettres pour trouver un e-mail contenant le code de vérification. Saisissez le code dans l'application et appuyez sur [Suivant (Next)].
- 4) Définissez un mot de passe de connexion pour la sécurité de votre compte et appuyez sur [S'inscrire et se connecter (Register and log in)] pour vous connecter.

| 9:41 🕈 🖿                                                                       | 9:41                                                                                                   | 9:41 <b>ii 🗢 📼</b>                                                                                                  |
|--------------------------------------------------------------------------------|----------------------------------------------------------------------------------------------------|----------------------------------------------------------------------------------------------------|
| RoboUP                                                                         | <<br>Register                                                                                          | <<br>Set password                                                                                                   |
|                                                                                | China -                                                                                                | Set a new password And<br>Password must have 6 to 20 digits, can contain<br>letters, numbers and is case sensitive. |
| Create an Account                                                              | Enter verification code Send<br>Click [Send], and the verification code will be sent<br>to your email. |                                                                                                    |
| Account Login  I have read and agreed to the User Agreement and Privacy Policy |                                                                                                    |                                                                                                    |
|                                                                                | Next I have read and agreed to the User Agreement and Privacy Policy                                   | Register and log in                                                                                                 |
|                                                                                |                                                                                                    |                                                                                                    |

#### 2.2 Connexion

1) Appuyez sur [Connexion au compte (Account Login)], saisissez votre nom de compte et votre mot de passe et

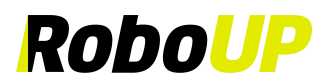

cochez la case [J'ai lu et accepté l'Accord de l'utilisateur et la Politique de confidentialité (I have read and agreed to the User Agreement and Privacy Policy)] après les avoir soigneusement lus et acceptés. Appuyez ensuite sur [Se connecter (Log in)] pour vous connecter.

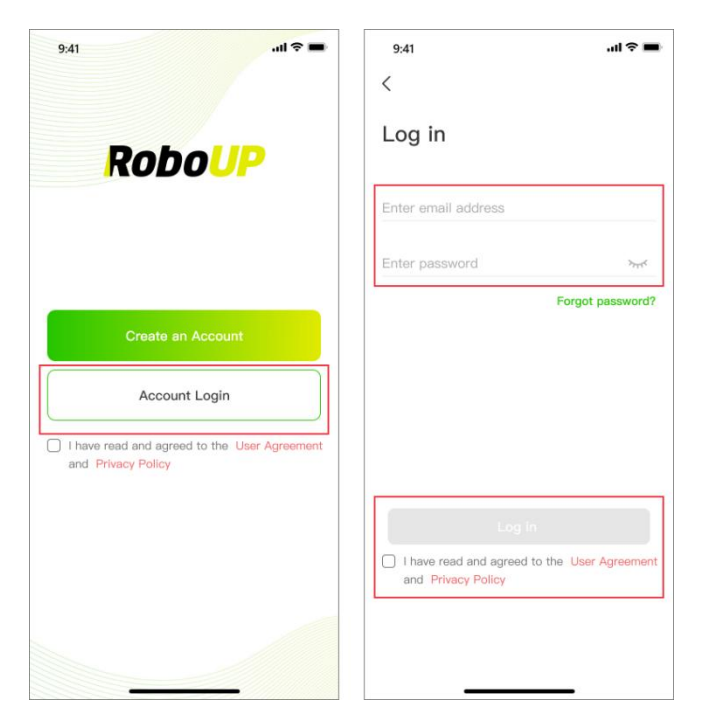

#### 2.3 Mot de Passe Oublié

- 1) Si vous avez oublié votre mot de passe, saisissez votre adresse e-mail et appuyez sur [Mot de passe oublié ? (Forgot password ? )].
- 2) Après avoir reçu le code de vérification par e-mail, saisissez-le dans l'application, définissez un nouveau mot de passe et appuyez sur **[Enregistrer et se connecter (Save and Login)]** pour le modifier.

| 9:41 🕈 🖿                                                        | 9:41l 🗢 🖿                                                          | 9:56 @ @ \$10 '@tl (33)                                                                    |
|-----------------------------------------------------------------|--------------------------------------------------------------------|--------------------------------------------------------------------------------------------|
|                                                                 |                                                                    |                                                                                            |
| RoboUP                                                          | Log in                                                             | Forgot password?                                                                           |
|                                                                 | Enter email address                                                | Verification code Send                                                                     |
|                                                                 | Enter password                                                     | Set a new password                                                                         |
| Create an Account                                               | Porgue password?                                                   | Password must have 6 to 20 digits, can<br>contain letters, numbers, and is case sensitive. |
| Account Login                                                   |                                                                    |                                                                                            |
| I have read and agreed to the User Agreement and Privacy Policy |                                                                    |                                                                                            |
|                                                                 | Logia                                                              |                                                                                            |
|                                                                 | I have read and agreed to the User Agreement<br>and Privacy Policy |                                                                                            |
|                                                                 |                                                                    | Save and Login                                                                             |
|                                                                 |                                                                    |                                                                                            |

### 3 Installation de base

Le guide d'installation de base de l'application s'affichera au cas où vous souhaiteriez ajouter un nouvel appareil à votre compte.

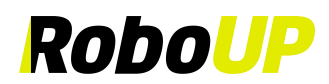

#### 3.1 Étape 1: Ajouter une tondeuse RoboUP®

#### 3.1.1 Connecter au Wi-Fi via BT :

- 1) Sur la page d'accueil, appuyez sur [Ajouter un appareil (Add device)] ou [+] dans le coin supérieur droit.
- 2) Sélectionnez la série de produits à ajouter.
- 3) Sélectionnez votre modèle de tondeuse et appuyez sur [Étape 1 : Ajouter une tondeuse RoboUP (Step 1 : Add RoboUP Mower)] pour accéder au guide d'installation.
- Suivez les étapes indiquées par l'application, appuyez longuement (3 s) sur le bouton d'alimentation de la tondeuse pour la mettre sous tension, puis revenez à l'application et appuyez sur [Connecter au Wi-Fi via BT (Connect to Wi-Fi via BT)].
- 5) Sélectionnez la tondeuse à connecter et appuyez sur [Connexion au Wi-Fi domestique (Connect to home Wi-Fi)].
- 6) Saisissez le code PIN de la tondeuse (le code par défaut est 0000), puis appuyez sur [Confirmer (Confirm)].
- 7) Saisissez votre Wi-Fi domestique et votre mot de passe Wi-Fi, puis appuyez sur [Connecter au Wi-Fi (Connect Wi-Fi)].
- 8) Attendez que la tondeuse soit connectée à Internet. Une fois la connexion réussie, appuyez sur [Confirmer (Confirm)] pour terminer.

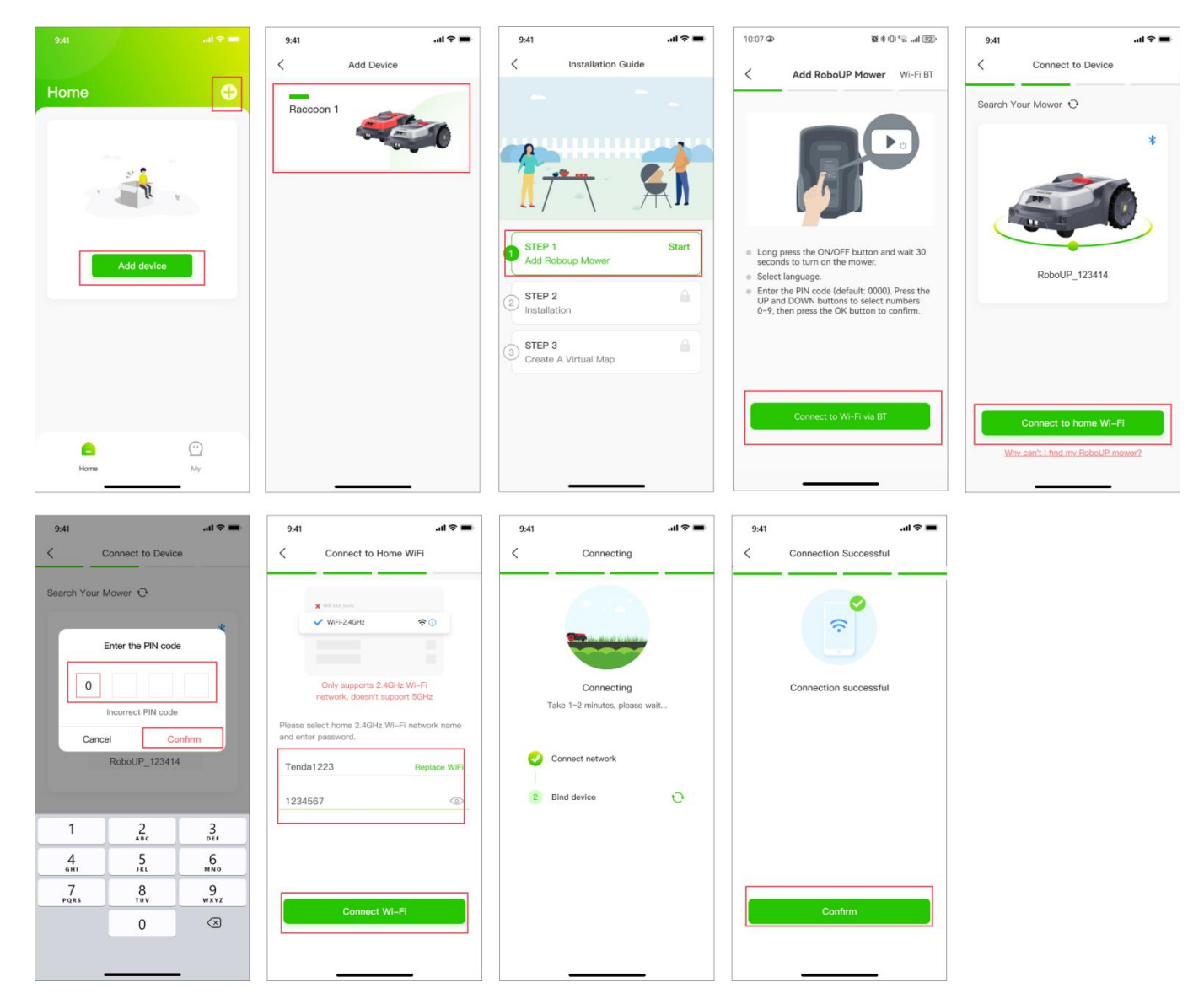

#### 3.1.2 Connecter au Wi-Fi via AP :

- 1) Sur la page d'accueil, appuyez sur [Ajouter un appareil (Add device)] ou [+] dans le coin supérieur droit.
- 2) Sélectionnez la série de produits à ajouter.
- 3) Sélectionnez votre modèle de tondeuse et appuyez sur [Étape 1 : Ajouter une tondeuse RoboUP (Step 1 : Add RoboUP Mower)] pour accéder au guide d'installation.

Guide de l'utilisateur de l'application RoboUP® Rév2.1.9 (20240918)

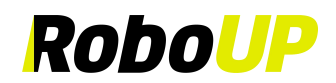

- 4) Suivez les étapes indiquées par l'application, appuyez longuement (3 s) sur le bouton d'alimentation de la tondeuse pour la mettre sous tension, puis revenez à l'application, appuyez sur [Wi-Fi BT (Wi-Fi BT)] dans le coin supérieur droit, sélectionnez [Wi-Fi AP (Wi-Fi AP)], puis appuyez sur [Connecter au Wi-Fi via AP (Connect to Wi-Fi via AP)].
- 5) Activez [Paramétrer le Wi-Fi (Set Wi-Fi)] de la tondeuse en suivant les étapes indiquées par l'application, puis revenez à l'application et appuyez sur [Connecter au Wi-Fi domestique (Connect to home Wi-Fi)].
- 6) Saisissez votre Wi-Fi domestique et le mot de passe Wi-Fi, puis appuyez sur [Connecter au Wi-Fi (Connect Wi-Fi)].
- 7) Appuyez sur **[Aller dans les Paramètres (Go to Settings)]** pour accéder à la page des paramètres Wi-Fi du système de téléphonie mobile et connectez ce dernier au hotspot de la tondeuse (RoboUP\_).
- 8) Après la connexion, revenez à l'application et attendez que la tondeuse soit connectée à Internet. Une fois la connexion réussie, appuyez sur **[Confirmer (Confirm)]** pour terminer.

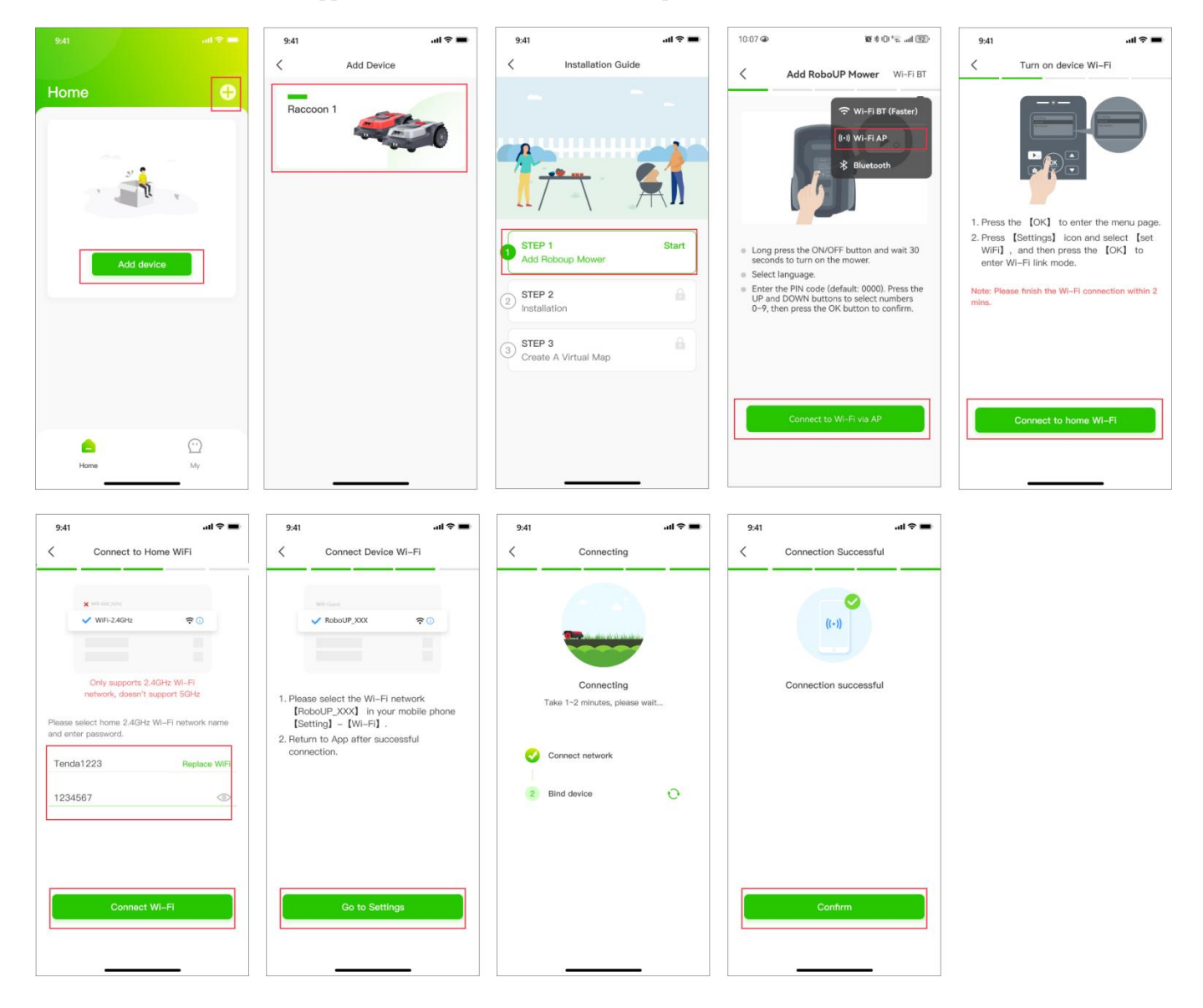

#### 3.1.3 Bluetooth :

- 1) Sur la page d'accueil, appuyez sur [Ajouter un appareil (Add device)] ou sur [+] dans le coin supérieur droit.
- 2) Sélectionnez la série de produits à ajouter.
- 3) Sélectionnez votre modèle de tondeuse et appuyez sur [Étape 1 : Ajouter une tondeuse RoboUP (Step 1 : Add RoboUP Mower)] pour accéder au guide d'installation.
- 4) Suivez les étapes indiquées par l'application, appuyez longuement (3 s) sur le bouton d'alimentation de la tondeuse pour la mettre sous tension, puis revenez à l'application. Appuyez sur [Wi-Fi BT] dans le coin supérieur droit, sélectionnez [Bluetooth], puis appuyez sur [Connecter à Bluetooth (Connect to Bluetooth)].
- 5) Sélectionnez la tondeuse à connecter et appuyez sur [Connecter (Connect)].
- 6) Saisissez le code PIN de la tondeuse (le code par défaut est 0000), puis appuyez sur [Confirmer (Confirm)].
- 7) Attendez que la tondeuse se connecte à Internet. Une fois la connexion réussie, appuyez sur **[Confirmer** Guide de l'utilisateur de l'application RoboUP® Rév2.1.9 (20240918)

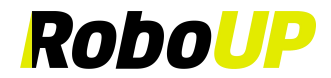

#### (Confirm)] pour terminer.

| 9:41                                         | 9:41 <b></b>                                                                                                | 9:41 .ul 🗢 🖿                                                                                                    | 10:07 🎱 🖉 🕸 🕕 😤 🔐 💯 '                                                                                                    |
|----------------------------------------------|----------------------------------------------------------------------------------------------------|----------------------------------------------------------------------------------------------------|----------------------------------------------------------------------------------------------------|
|                                              | < Add Device                                                                                                | < Installation Guide                                                                                                    | Add RoboUP Mower Bluetooth                                                                                                    |
| Home                                         | Raccoon 1                                                                                                   |                                                                                                    | Wi-Fi BT (Faster)         (•) Wi-Fi AP         * Bluetooth                                                                                                    |
| Add device                                   |                                                                                                    | STEP 1     Start       Add Roboup Mower     Start       2     Installation       3     STEP 3       Create A Virtual Map | <ul> <li>Long press the ON/OFF button and wait 30 seconds to turn on the mower.</li> <li>Select language.</li> <li>Enter the PIN code (default: 0000). Press the UP and DOWN buttons to select numbers 0–9, then press the OK button to confirm.</li> </ul> |
| Home My                                      |                                                                                                    |                                                                                                    | Connect to Bluetooth                                                                                                    |
| 9:41I 중 ■<br>Connect to Device               | 9:41 all 🗢 💻                                                                                                | 9:41I 주 ■<br>< Connection Successful                                                                                     |                                                                                                    |
| Search Your Mower                            | Search Your Mower O                                                                                         | Connection successful                                                                                                    |                                                                                                    |
| Connect<br>Why can't L find my RoboUP mower? | 1         2         3           4         5         6           7         8         9           0         3 | Confirm                                                                                                    |                                                                                                    |

#### 3.1.3.1 Supprimer la connexion Bluetooth

 Appuyez sur [Supprimer (Delete)] ou sur l'icône de la corbeille sous la tondeuse sur la page d'accueil. Appuyez sur [Confirmer (Confirm)] dans la fenêtre contextuelle pour supprimer la connexion Bluetooth du téléphone avec la tondeuse.

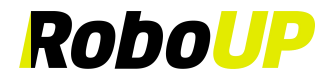

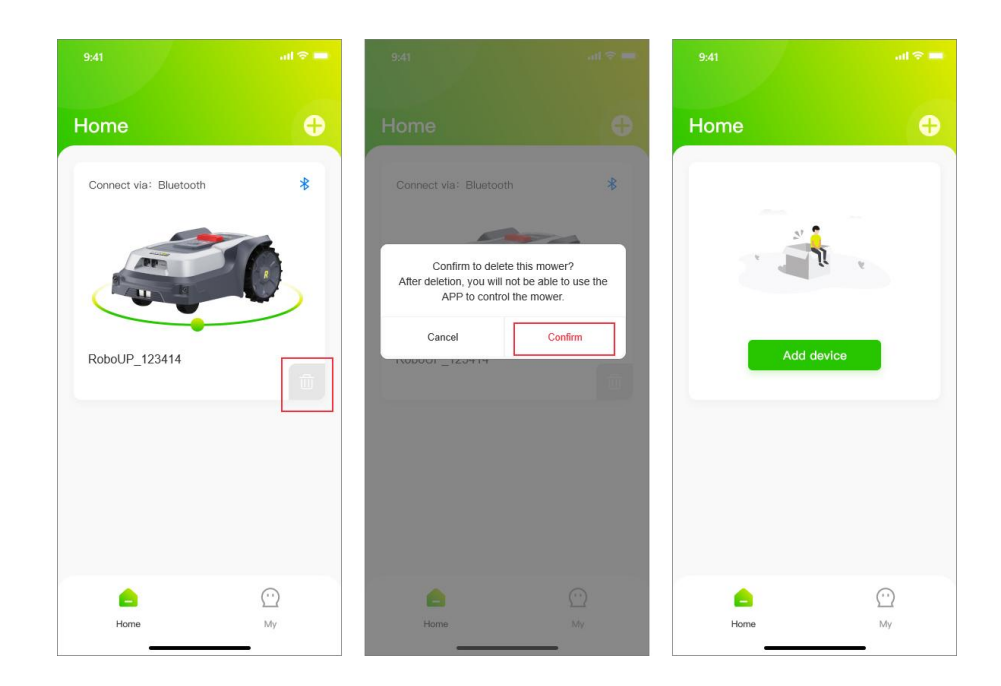

#### 3.2 Étape 2 : Installation

Appuyez sur [Étape 2 : Installation] pour installer la station de charge et la station de base RTK en suivant les invites et les animations.

Remarques : Si le module de la station de base RTK contenu dans l'emballage est déjà fixé à la station de charge, vous disposez d'une version « Tout-en-un ». Si le module de la station de base RTK est emballé séparément, il s'agit d'une version « Séparée ».

Reportez-vous aux étapes suivantes pour terminer l'étape 2 : Installation

- 1) **Déballage** : reportez-vous au guide pour vérifier s'il manque des pièces. Si des pièces sont manquantes, contactez notre équipe de service RoboUP® : <u>service@iroboup.com</u> ou appuyez sur [Suivant (Next)].
- 2) Trouver un emplacement approprié : Un emplacement approprié doit être plat, sans obstacles, à moins de 2 m de la station de charge. Une bonne couverture Wi-Fi est requise. Une fois que vous avez trouvé un bon emplacement, revenez à l'application et appuyez sur [Suivant (Next)].

### Remarques : Il y a deux rallonges : Une pour la station de charge et une autre pour le module de la station de base RTK.

- 3) Mettez la station de charge sous tension : Si nécessaire, prenez la rallonge électrique et placez-la entre l'adaptateur secteur et la station de charge. Branchez ensuite l'adaptateur secteur à une prise de courant pour mettre la station de charge sous tension. Une fois l'opération terminée, revenez à l'application et appuyez sur [Suivant (Next)].
- 4) **Connecter aux satellites :** Attendez au moins 3 minutes pour recevoir autant de signaux satellites GNSS que possible. Vérifiez si le voyant LED de signal des modules de la station de base RTK devient bleue fixe. Une fois l'opération terminée, revenez à l'application et appuyez sur **[Suivant (Next)]**.

Remarque : Si le voyant LED de signal de la station de base RTK ne devient pas bleue fixe après une longue période, détachez la station de base RTK de la station de charge et installez-la dans un autre emplacement approprié en hauteur à l'aide de la rallonge RTK. Pour plus de détails, appuyez sur [Installer la station RTK séparément (Install RTK Station Separately)] pour le consulter.

5) **Fixer la station de charge :** Une fois les étapes précédentes effectuées, utilisez une clé et des clous de fixation pour fixer la station de charge au sol. Une fois l'opération terminée, revenez à l'application et appuyez sur **[Terminé (Done)]** pour revenir au **[Guide d'installation (Installation Guide)]**.

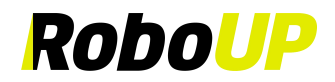

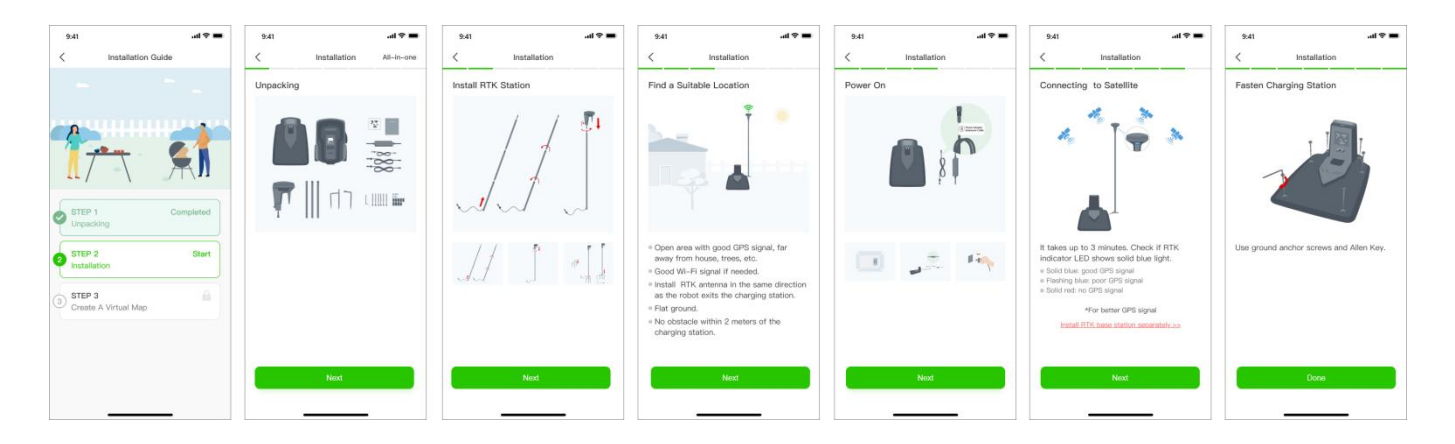

#### 3.3 Étape 3 : Créer une carte virtuelle Map

- Créer une carte virtuelle : Appuyez sur [Étape 3 : Créer une carte virtuelle (Step 3 : Create a Virtual Map)] pour accéder à la page de cartographie. Vérifiez si l'icône RTK sur l'écran LCD de l'interface utilisateur (UI) est [√] : Si oui, cochez le bouton en bas et tapez sur [Étape suivante (Next step)].
- 2) Créez la carte des limites principales (La zone de jardin où se trouve la station de charge) : Appuyez sur [Créer la zone 1 (Create zone 1)]. Choisissez la méthode de cartographie en fonction de l'environnement du jardin : « Cartographie automatique » ou « Cartographie manuelle ».
- a. Cartographie automatique : Si le jardin a des limites physiques (clôtures, murs, etc.), appuyez sur [Cartographie automatique (Auto Mapping)] pour accéder à la page suivante. Appuyez sur [Commencer à créer une limite (Start creating boundary)]. La tondeuse commence par se calibrer automatiquement. Une fois qu'elle aura terminé, elle quittera la station de charge et construira automatiquement une limite le long des bordures/frontières physiques. Une fois que la tondeuse est presque entièrement revenue à la station de charge, attendez la fenêtre contextuelle et appuyez sur [Enregistrer (Save)] pour enregistrer la carte.

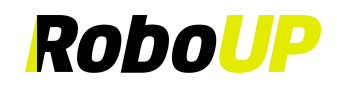

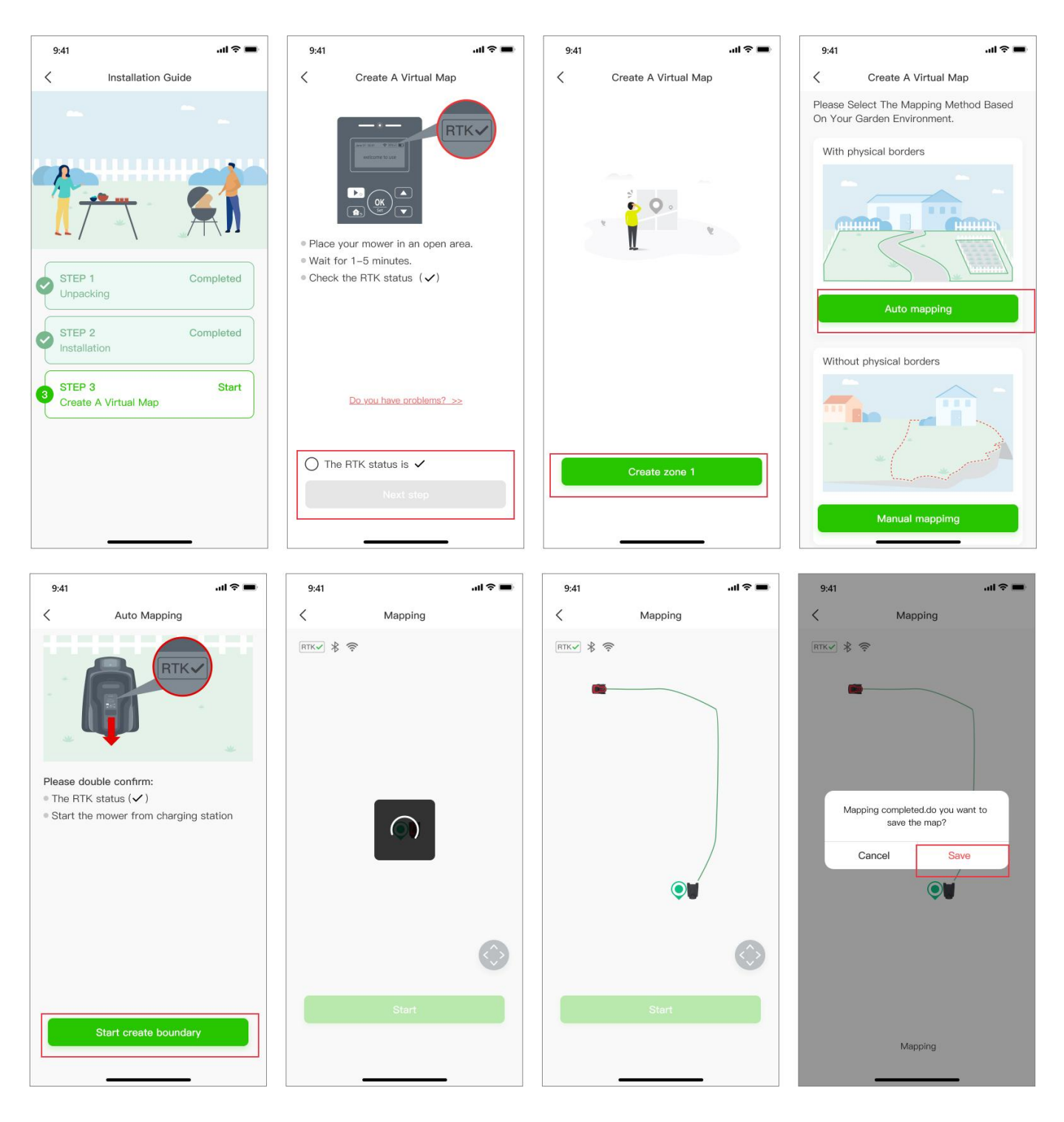

b. Cartographie manuelle : Si le jardin n'a PAS de limites physiques, tapez sur [Cartographie manuelle (Manual mapping)] pour accéder à la page suivante. Si nécessaire, installez la règle fournie dans le package). Appuyez sur [Commencer à créer une limite (Start creating boundary)] pour accéder à la page de cartographie manuelle. Une fois l'étalonnage de la tondeuse terminé, utilisez les deux contrôleurs à curseur pour diriger manuellement la tondeuse et créer une limite le long des bords. Une fois que la tondeuse est presque entièrement revenue à la station de charge, attendez que la fenêtre contextuelle apparaisse et appuyez sur [Terminer (Complete)] et [Enregistrer (Save)] pour enregistrer la carte des limites.

Remarque : Pour une connexion Bluetooth stable pendant la cartographie, nous vous recommandons de marcher près de la tondeuse (distance maximale de 3 m).

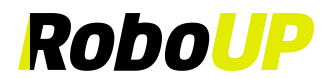

| 9.41                                      | 9.41                  | ITTOR & The second second seco | 0               | * |                                                                                   |
|-------------------------------------------|-----------------------|----------------------------------------------------------------------------------------------------|-----------------|---|-----------------------------------------------------------------------------------|
| Auto mapping<br>Without physical borders: | Start create boundary | me * ♥<br>*<br>*                                                                                                    | €<br>⊘<br>≪ ● » | * | Mapping completed do you want to<br>save the map?<br>Cancel<br>Cancel<br>Complete |

Faites glisser les contrôleurs pour déplacer la tondeuse « en avant/en arrière » et « à gauche/à droite ».

#### 3.3.1 Plus d'une zone de pelouse

- 1) S'il y a plus d'une zone de pelouse, une fois la première zone construite, appuyez sur **[Oui (Yes)]** sur la page contextuelle pour créer les limites des autres zones. Sur la page du contrôleur, utilisez les deux curseurs pour tourner la tondeuse vers le nouveau point de départ.
- Sur la page suivante, appuyez sur [Oui, la tondeuse est arrivée (Yes, the mower has arrived)].
   Reportez-vous au point 3.3 Créer la limite principale pour choisir la bonne méthode de cartographie.

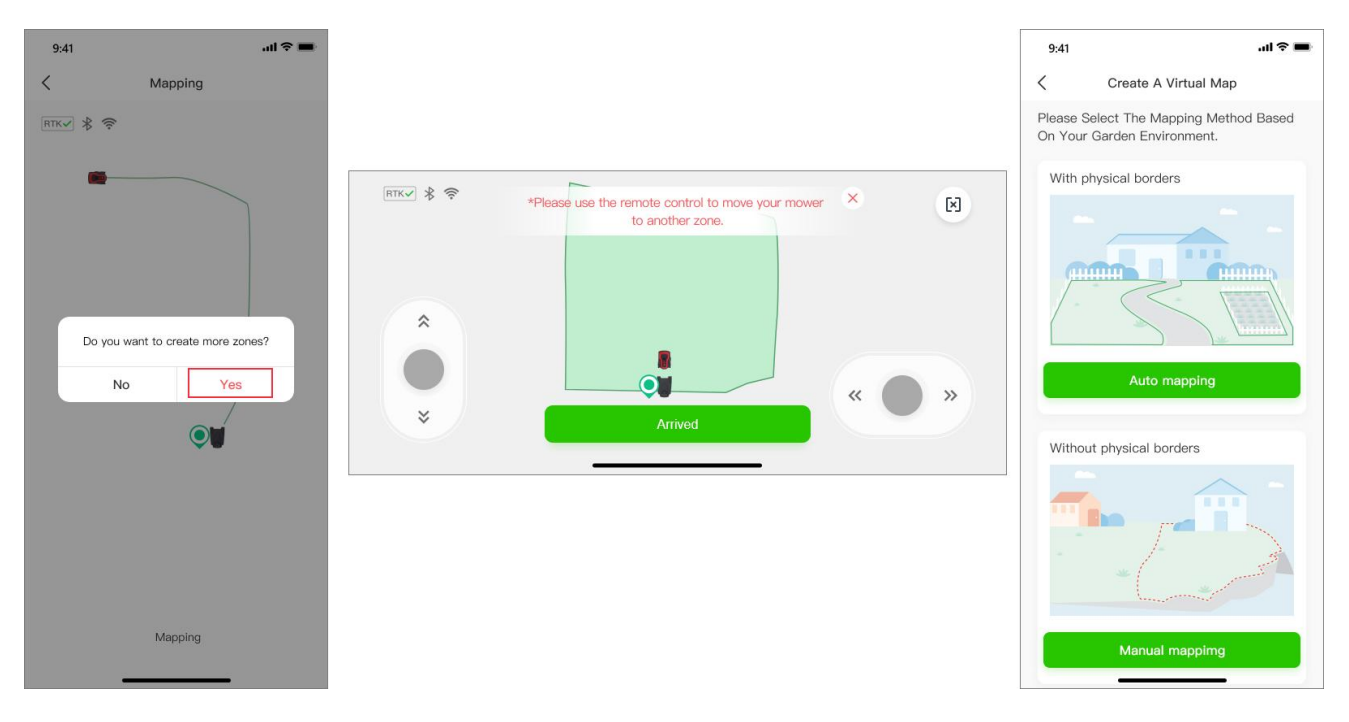

#### **3.3.2** Effacement de carte

Remarque : Cette fonction ne prend actuellement en charge que la cartographie manuelle. Si la tondeuse rencontre des problèmes pour suivre la limite, vous devrez peut-être effectuer des ajustements. Activez cette fonction et dirigez la tondeuse vers le point de départ de la limite à modifier.

1) Sur la page de cartographie manuelle, appuyez sur l'icône **[Gomme (Eraser)]** dans le coin supérieur droit pour accéder à la page de modification de la carte. Utilisez les curseurs « haut/bas - gauche/droite » pour diriger la tondeuse.

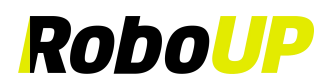

Une fois que la tondeuse a atteint un point de la limite que vous souhaitez modifier, appuyez sur [Terminé (Done)]. Cette partie de la limite sera effacée. Continuez maintenant à créer une carte corrigée.

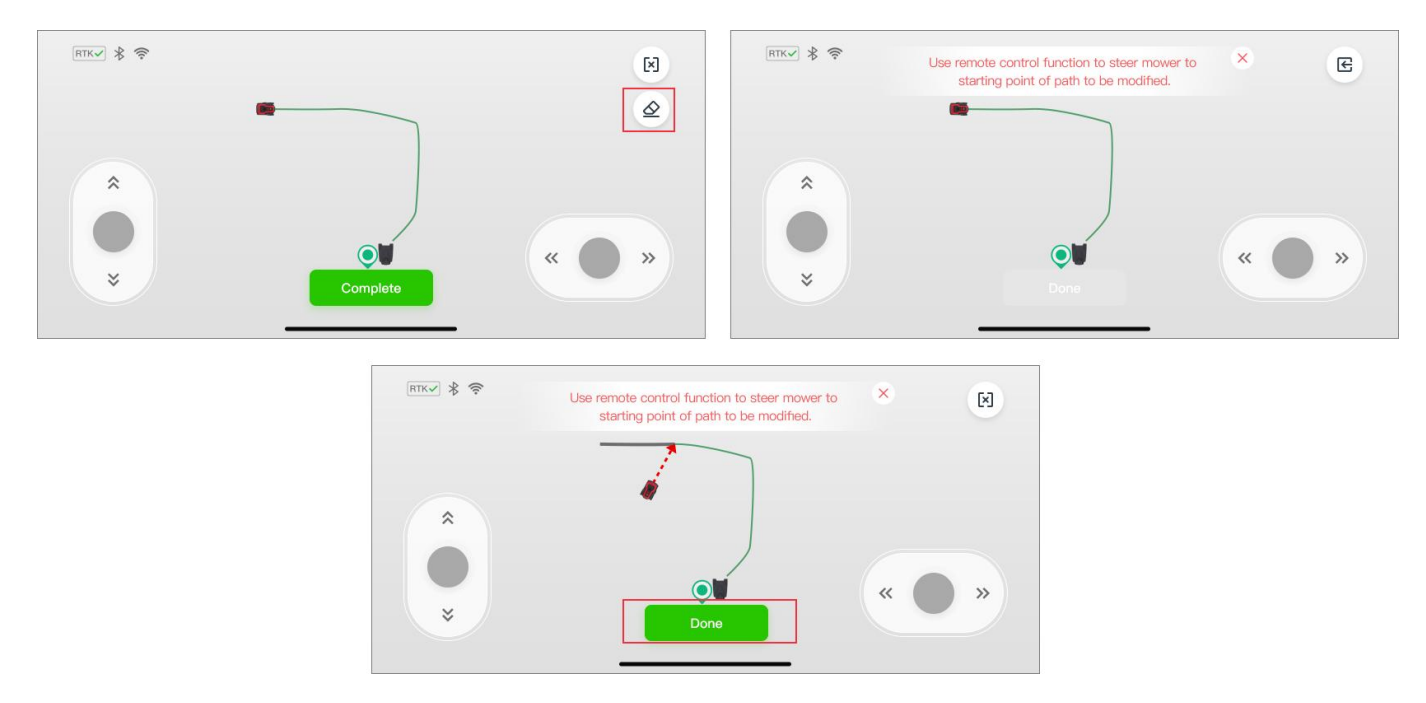

#### 3.3.3 Créer un passage

Une fois qu'une limite secondaire a été cartographiée, vous devez créer un passage pour la relier à la première zone (en supposant qu'il existe un chemin physique approprié). Ensuite, appuyez sur **[Oui (Yes)]** à la fenêtre contextuelle **[Veuillez créer un passage pour relier les deux zones (Please Create a Passage to Connect the Two Zones)]**.

- Assurez-vous que la longueur du passage physique est comprise entre 0,5 et 20 mètres. Appuyez sur [Suivant (Next)] pour accéder à la page d'aperçu de la zone. Utilisez les curseurs « avant/arrière » et « gauche/droite » et dirigez la tondeuse vers le point de départ du passage.
- Appuyez ensuite sur [Commencer à créer un passage (Start creating passage)] et utilisez les curseurs pour diriger la tondeuse à travers le passage physique afin de relier les deux limites/zones sur la carte. Une fois terminé, appuyez sur [Terminer (Complete)] pour enregistrer le passage.

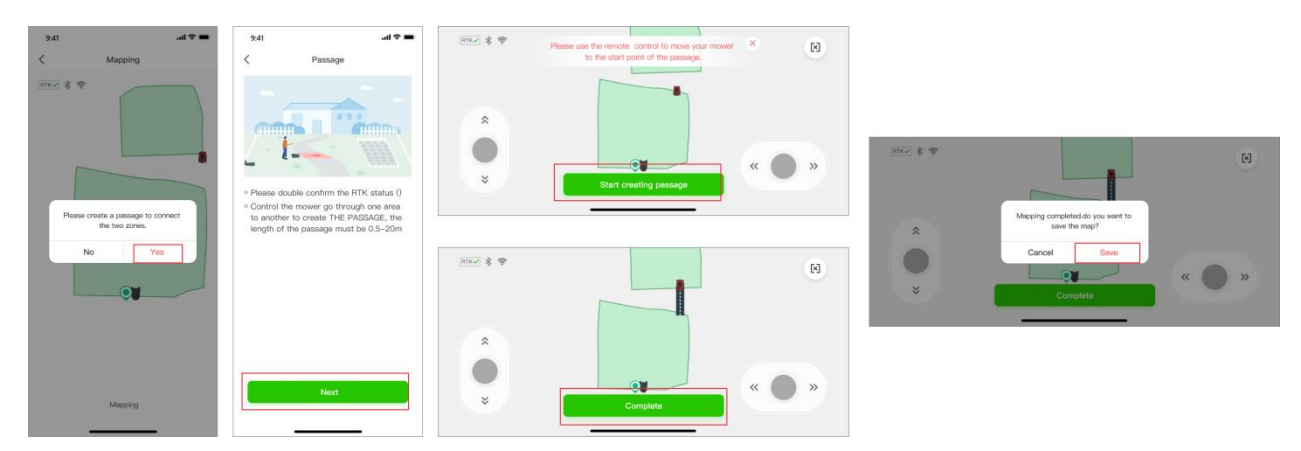

#### 3.3.4 Terminer la cartographie

 S'il y a des objets (piscine, parterre de fleurs, bac à sable, etc.) que vous devez protéger de la tondeuse, appuyez sur [Zone interdite (No-Go Zone)] pour créer des « Zones interdites ». Une fois que toutes les limites, tous les passages et toutes les « Zones interdites » ont été créés, appuyez sur [Enregistrer (Save)] pour terminer la cartographie. La page suivante présente un programme de tonte recommandé. Pour l'écraser et définir votre propre programme, appuyez sur [Programmer la tonte (Schedule Mowing)].

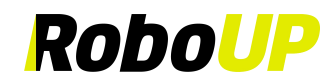

| 9:41                        |                                                       | al 🕈 🔳        | 9:41                                                            | al 🗢 🖿                                                                                             | 9:4 | 1            | .al ≎ <b>=</b> | 9:41   |            |          | all 🗢 🖿 |
|-----------------------------|-------------------------------------------------------|---------------|-----------------------------------------------------------------|----------------------------------------------------------------------------------------------------|-----|--------------|----------------|--------|------------|----------|---------|
|                             | Create Map                                            | Save          | Close Sched                                                     | lule Recommendation                                                                                | <   | Schedule Mo  | wing 🕀         | <      | Add        | time     |         |
|                             |                                                       |               |                                                                 |                                                                                                    |     | 588 (m)      | <b>10</b> (h)  |        | Start time | End time | )       |
| ,                           |                                                       |               |                                                                 | 8                                                                                                  |     | Area of lawn | Estimated time |        | 06 : 47    | 06 : 47  |         |
|                             |                                                       |               |                                                                 | I IIIIIIIIIIIIIIIIIIIIIIIIIIIIIIIIIIII                                                             |     |              |                |        | 07 : 48    | 07 : 48  | 3       |
|                             |                                                       |               |                                                                 |                                                                                                    |     |              |                |        | 08 : 49    | 08 : 49  |         |
|                             |                                                       |               |                                                                 |                                                                                                    |     |              |                | Repea  | it         |          |         |
|                             |                                                       |               |                                                                 |                                                                                                    |     | - · • E      | v              | Sun    | Mon Tue We |          |         |
|                             |                                                       |               | Congratulation<br>steps! Based of                               | ns! You've completed all the<br>on the map you created, we                                         |     | - U          |                | Select | map        |          |         |
| 0                           |                                                       | )             | recommend th<br>Mowing area:<br>Estimated moo<br>(excluding cha | e following mowing schedule:<br><u>XXX</u> m <sup>2</sup><br>wing time: <u>XX</u> hours.<br>rging) |     |              |                |        | Lawn1      | trv      |         |
| Please crea<br>(e.g. around | te No-Go zones where ne<br>I swimming pools, flower b | eded<br>beds, |                                                                 |                                                                                                    |     |              |                |        |            |          |         |
| shrubs, etc.<br>the most ef | so that RoboUP can det<br>ficient mowing path.        | ermine        |                                                                 |                                                                                                    |     |              |                |        | 0-         |          |         |
|                             | 1972                                                  |               | s                                                               | Schedule Mowing                                                                                    |     |              |                |        | Sa         | ve       |         |
| Boundary                    | No-Go Zone                                            | Passage       |                                                                 | Skip                                                                                               |     |              |                |        |            |          |         |
|                             |                                                       |               | -                                                               |                                                                                                    |     |              |                |        |            |          |         |

 L'application vous conduira finalement à une introduction sur la façon d'utiliser les touches et l'écran LCD de l'interface utilisateur (IU) de la tondeuse. Familiarisez-vous avec celui-ci et appuyez sur [Commencer à utiliser (Start to use)]. Vous pouvez maintenant utiliser la tondeuse soit sur l'application, soit sur le panneau de l'interface utilisateur.

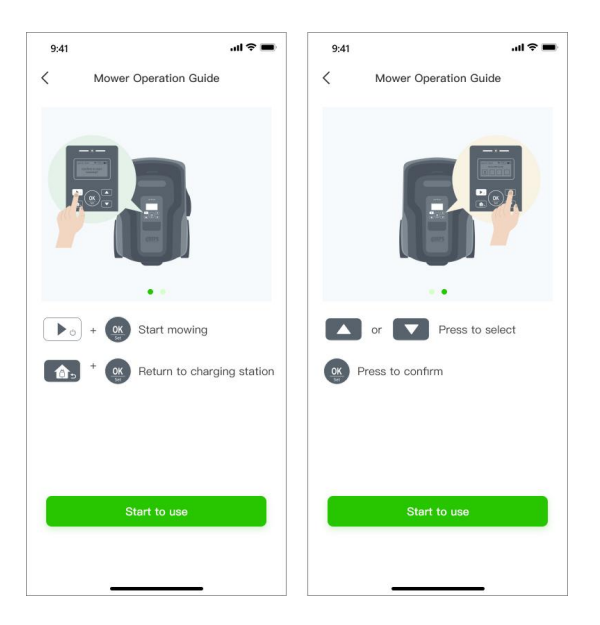

Remarque : Pour un guide détaillé sur la façon de éditer des cartes, reportez-vous à « 5 Édition de carte ».

### 4 Paramètres de tonte

#### 4.1 Tonte sélective de zone

Sur la page de cartographie, appuyez sur l'icône en forme de cercle vert de la zone que vous souhaitez tondre, puis appuyez sur **[Tondre (Mow)]** pour tondre la zone sélectionnée.

Remarque : Il n'est pas possible de sélectionner une zone/un espace lorsque la tondeuse est occupée (tonte ou retour à la station de charge). Attendez que la tâche en cours soit terminée ou que la tondeuse soit dans la station de charge. Vous pouvez maintenant choisir une zone à tondre.

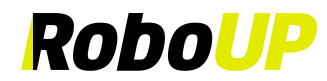

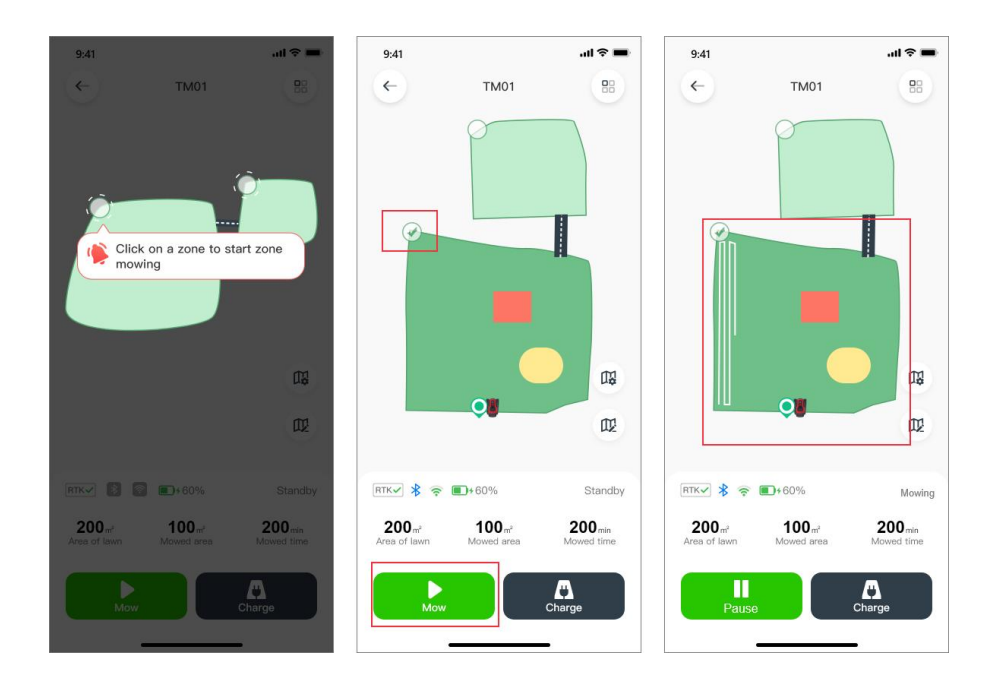

#### 4.2 Paramètres de tonte personnalisés

 Sur la page de cartographie, appuyez sur les icônes en forme de cercle vert des zones. Appuyez sur l'icône [Paramètres de cartographie (Mapping settings)] pour accéder à la page [Paramètres de tonte (Mowing settings)], où vous pouvez régler la hauteur de tonte, le type de trajectoire de tonte et l'angle de tonte, soit pour toute la pelouse, soit pour des zones sélectionnées.

Remarque : Si vous devez personnaliser le programme de tonte pour différentes zones, reportez-vous à *8.3 Programmer la tonte*.

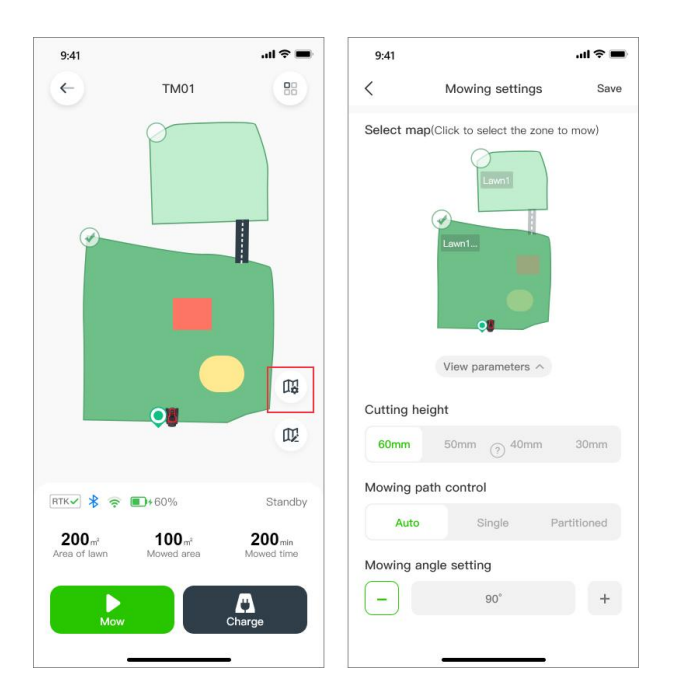

Remarque : Évitez de définir des paramètres de tonte personnalisés avec une carte sous-jacente de mauvaise qualité créée lorsque le signal RTK n'était pas stable et n'affichait pas de coche « 🗸 » pendant la cartographie.

2) L'angle de tonte ne peut être modifié que lorsqu'une trajectoire de tonte [Unique (Single)] est sélectionnée. Appuyez sur « ? » pour obtenir des informations plus détaillées.

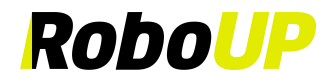

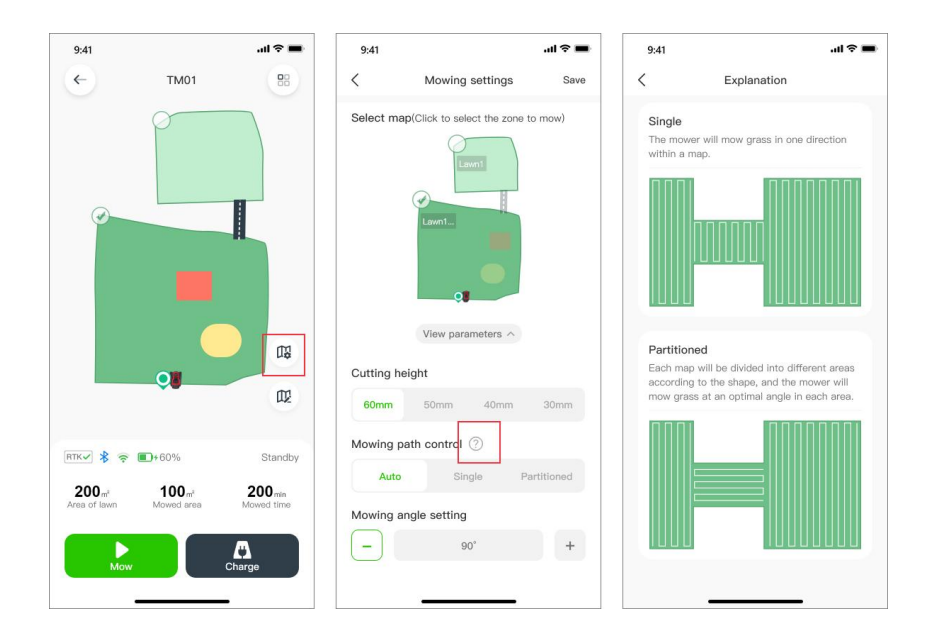

### 5 Édition de carte

Si vous avez besoin de modifier une carte existante, vous pouvez consulter le tutoriel ci-dessous.

#### 5.1 Ajouter une limite

Si vous souhaitez ajouter une limite pour une nouvelle zone à une carte existante ou si vous devez créer une carte entièrement nouvelle, reportez-vous aux étapes suivantes sur la façon d'éditer une carte :

1) Ouvrez la page d'accueil de l'application RoboUP® et appuyez sur l'appareil. Appuyez ensuite sur l'icône [Éditer la carte (Edit Map)].

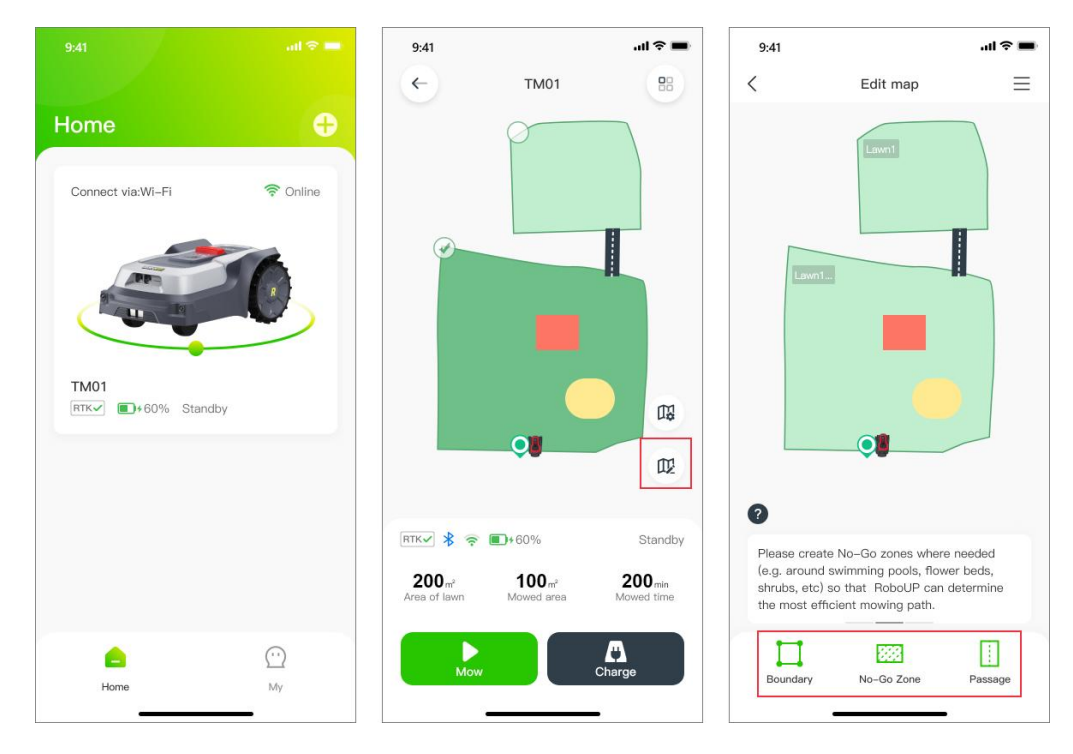

 Sur la page [Créer une carte virtuelle (Create a Virtual Map)], choisissez la méthode de cartographie appropriée en fonction de l'environnement de votre jardin : Cartographie automatique ou cartographie manuelle.

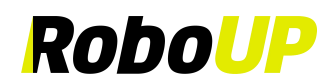

Remarque : Si la nouvelle limite est la limite principale qui inclut la station de charge, la tondeuse effectuera automatiquement un étalonnage au cours du processus. S'il ne s'agit pas de la limite principale, l'étalonnage automatique n'aura pas lieu.

a. Cartographie automatique : Si le jardin a des limites physiques visibles (clôtures, murs...), appuyez sur [Cartographie automatique (Auto mapping)] pour accéder à la page de cartographie suivante. Assurez-vous que l'icône RTK est stable √. Appuyez sur [Démarrer la création de limite (Start create boundary)]. Lors de la création d'une nouvelle limite principale, la tondeuse effectuera automatiquement un étalonnage. Après cela, la tondeuse sortira de la station de charge et construira automatiquement une limite le long des bords des bordures. Lorsque la tondeuse se rapproche à nouveau de la station de charge, une fenêtre contextuelle vous invite à enregistrer la carte. Appuyez sur [Enregistrer (Save)] si vous souhaitez enregistrer la carte.

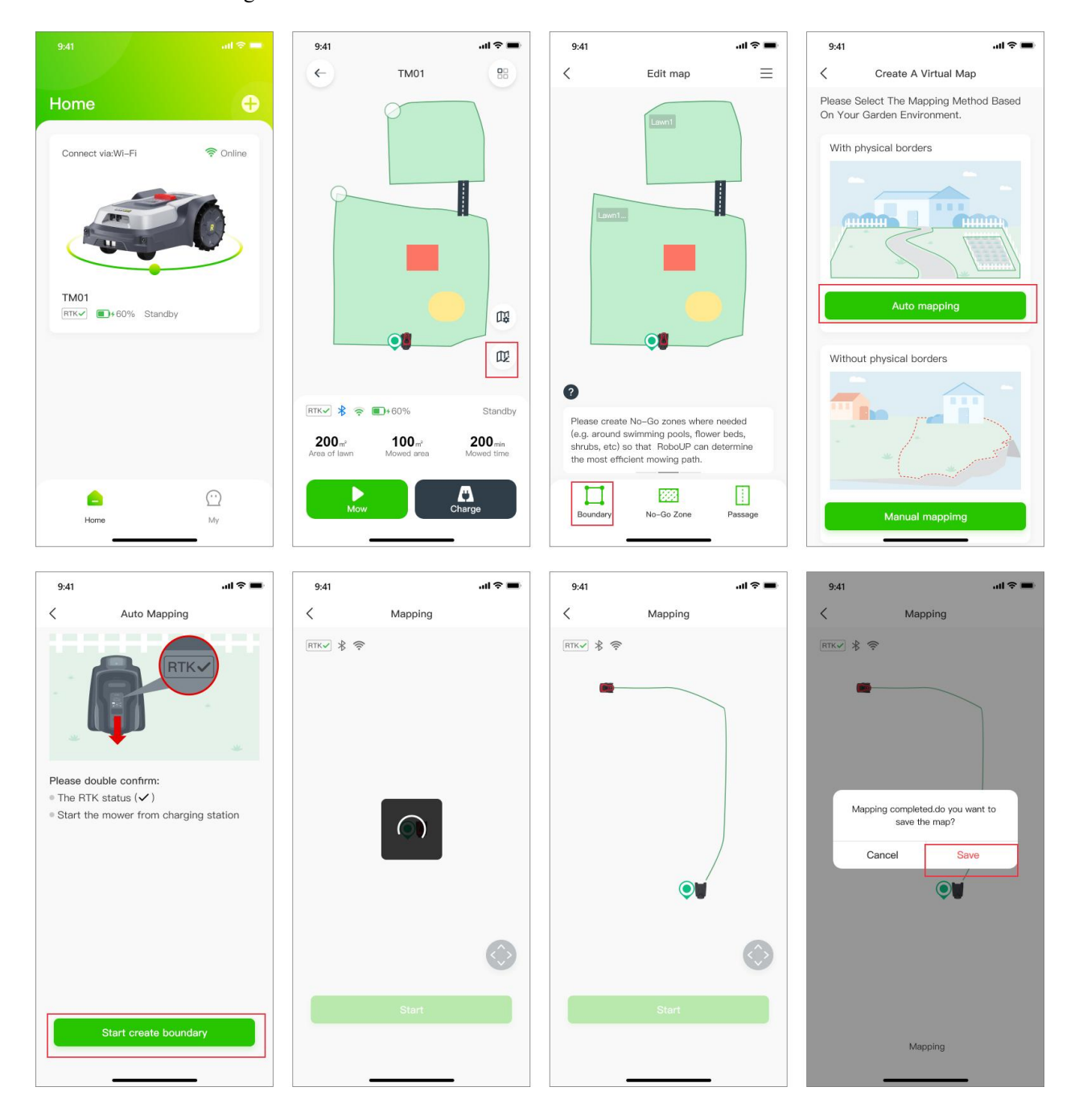

b. Cartographie manuelle : Si le jardin n'a pas de limites physiques, choisissez [Cartographie manuelle (Manual mapping)] pour passer à la page suivante. Assurez-vous que l'icône RTK est stable √. Si

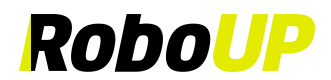

nécessaire, installez la règle en carton (voir l'emballage) et appuyez sur le bouton O en bas. Sélectionnez [Commencer à créer une limite (Start create boundary)] pour accéder à la page [Cartographie manuelle (Manual mapping)]. Une fois l'étalonnage de la tondeuse terminé, utilisez les curseurs sur la page du contrôleur et diriger manuellement la tondeuse pour créer une trajectoire de limite le long du bord. Lorsque la tondeuse se rapproche à nouveau de la station de charge, une fenêtre contextuelle vous invite à enregistrer la carte. Appuyez sur [Terminer (Complete)] et [Enregistrer (Save)].

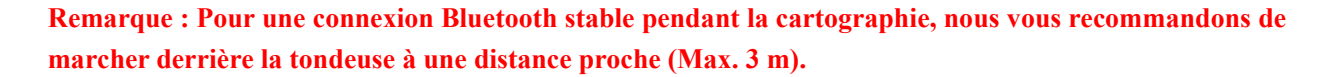

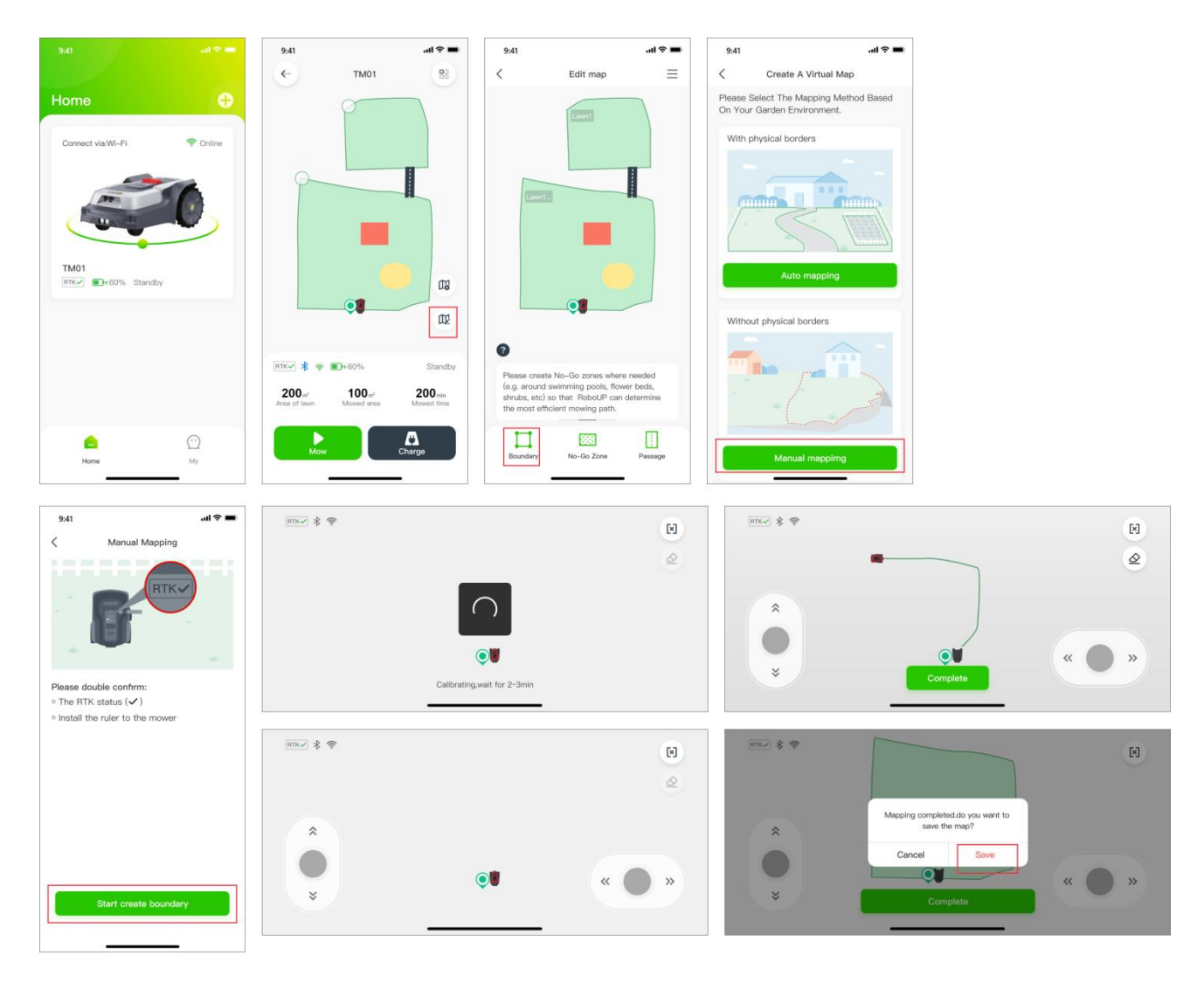

#### 5.2 Effacement de carte

Remarque : Actuellement, cette fonction n'est disponible que dans la cartographie manuelle. Si la tondeuse rencontre des problèmes de fonctionnement le long du tracé de la limite, vous devrez procéder à des ajustements. Activez cette fonction et dirigez la tondeuse vers le point de départ à modifier.

- 1) Sur la page de cartographie manuelle, appuyez sur l'icône [Gomme (Eraser)] dans le coin supérieur droit pour accéder à la page de modification de la carte.
- 2) Utilisez les curseurs et dirigez la tondeuse vers le point de départ du tracé de la limite que vous souhaitez modifier.
- 3) Dirigez la tondeuse vers le point de départ du tracé de la limite à modifier. Appuyez sur **[Terminé (Done)]** pour effacer ce segment de la limite et continuer à créer une carte corrigée par la suite.

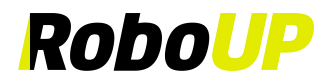

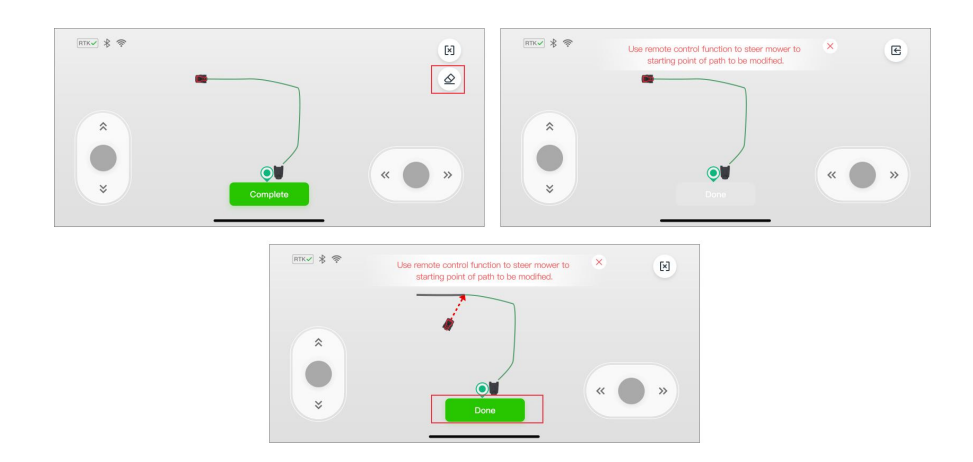

#### 5.3 Créer une Zone interdite

S'il y a des arbres, des piscines, des trampolines, etc. au milieu du jardin, il est recommandé de créer des « Zones interdites », en demandant à la tondeuse de les éviter.

- 1) Ouvrez l'application RoboUP® et appuyez sur l'appareil sur la page d'accueil. Appuyez sur l'icône [Éditer la carte (Edit Map)] sur la page suivante.
- Sur la page [Éditer la carte (Edit Map)], sélectionnez [Zone interdite (No-Go Zone)] en bas et touchez [Suivant (Next)] après avoir lu les conseils sur la façon d'accéder à la page du contrôleur.
- Si nécessaire, utilisez les curseurs et dirigez la tondeuse vers le point de départ du tracé de la limite de la future « Zone interdite ». Appuyez sur [Commencer (Start)] pour passer à l'étape suivante.
- 4) Utilisez les curseurs et dirigez la tondeuse en faisant le tour complet de l'objet que vous souhaitez placer dans une « Zone interdite ». Appuyez sur **[Terminer (Complete)]** pour terminer le processus.

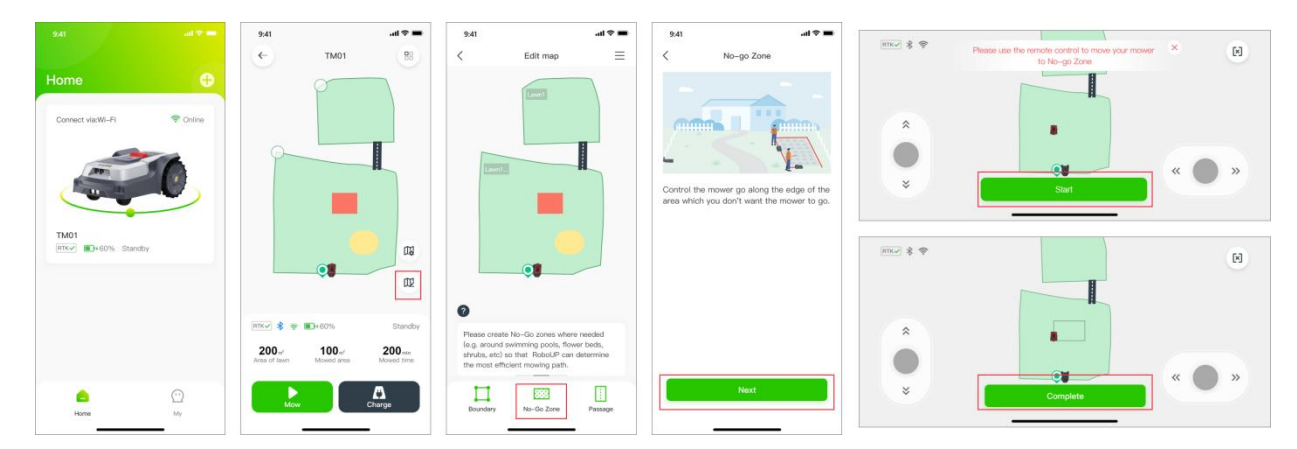

#### 5.4 Créer un passage

Si vous avez créé plus d'une limite et s'il existe un chemin physique que la tondeuse doit emprunter pour se déplacer d'une zone à l'autre, un **[Passage (Passage)]** doit être créé pour relier les zones :

- 1) Ouvrez l'application RoboUP®, appuyez sur l'appareil et ensuite sur l'icône [Éditer la carte (Edit Map)].
- Sur la page [Éditer la carte (Edit Map)], appuyez sur [Passage (Passage)] en bas. Sur la page suivante, appuyez sur [Suivant (Next)] après avoir lu l'astuce sur la façon d'accéder à la page du contrôleur.
- 3) Si la tondeuse n'est pas à l'endroit où vous voulez commencer à créer un passage, utilisez les curseurs et dirigez-la vers le point de départ. Appuyez sur **[Commencer (Start)]** pour passer à l'étape suivante.
- Utilisez à nouveau les curseurs pour diriger la tondeuse à travers le passage physique afin de relier les deux zones limites sur la carte. Appuyez sur [Terminer (Complete)] pour enregistrer le passage et sur [Enregistrer (Save)] pour enregistrer la carte.

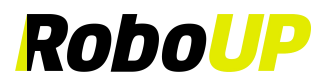

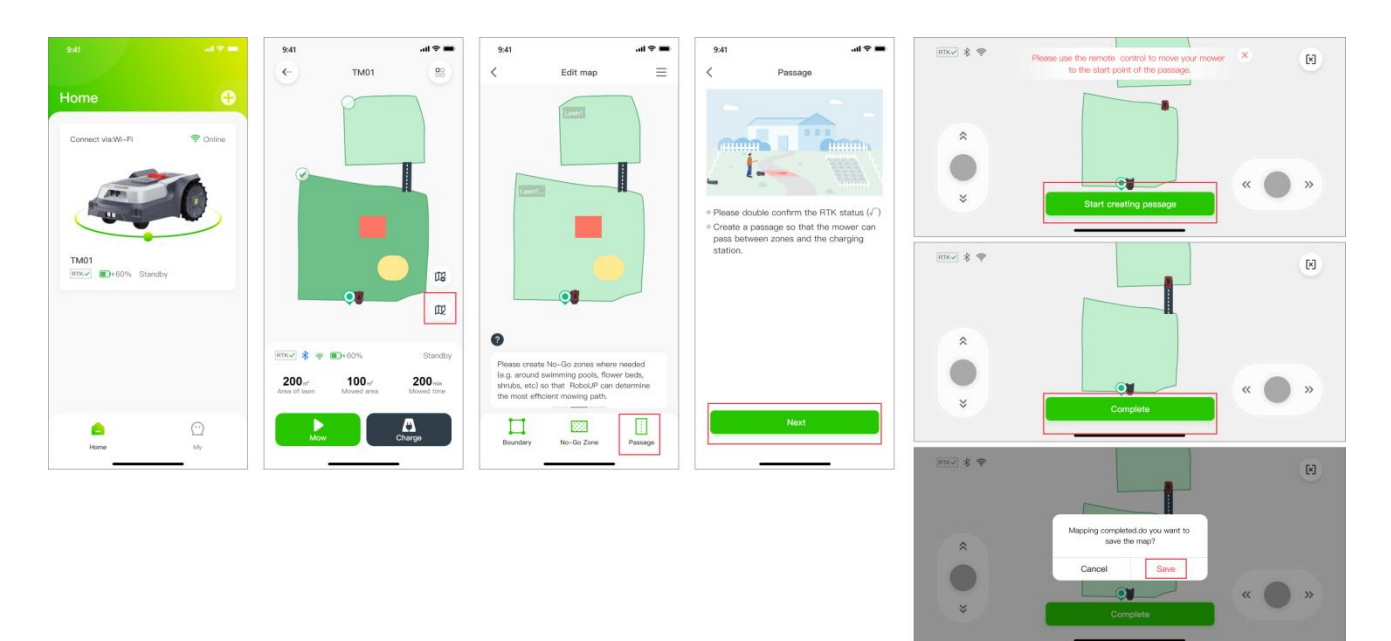

- 5) Si la station de charge est installée dans une zone en dehors de la limite, elle nécessitera un passage entre la zone de la station de charge et la zone de limite. Sinon, la tondeuse ne parviendra pas à retourner à la station de charge :
  - a. Lors de la création d'une limite principale qui n'inclut pas la station de charge, une fenêtre contextuelle vous invitera à créer un passage après avoir terminé la construction de la carte. Appuyez sur **[OK (OK)]** pour commencer à créer le passage entre les zones.
  - b. Utilisez à nouveau les curseurs et dirigez la tondeuse vers le point de départ du passage. Appuyez sur [Commencer (Start)] pour passer à l'étape suivante.
  - c. Utilisez à nouveau les curseurs et dirigez la faucheuse dans le passage reliant les zones. Appuyez sur **[Terminer (Complete)]** pour enregistrer le passage.

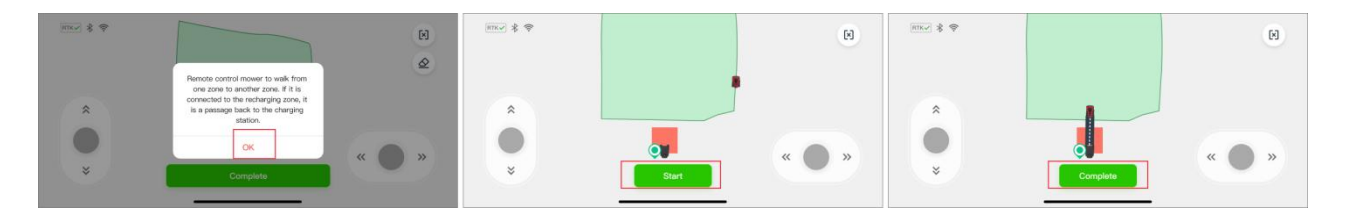

#### 5.5 Limite dangereuse

Si la limite n'a pas de bord physique et qu'elle se trouve à proximité d'une falaise, il est recommandé de définir une « Limite dangereuse ».

- 1) Ouvrez l'application RoboUP® et appuyez sur l'appareil sur la page d'accueil. Appuyez sur l'icône [Éditer la carte (Edit Map)] sur la page suivante.
- Appuyez sur l'icône [Ξ] dans le coin supérieur droit, puis sélectionnez l'option [Limite dangereuse (Dangerous Boundary)] sur la page suivante.
- 3) Sur la page de cartographie, appuyez sur [Ajouter une limite dangereuse (Add Dangerous Boundary)], puis appuyez sur la limite pour définir « A » comme point de départ et « B » comme point d'arrivée. Appuyez sur [Enregistrer (Save)] dans le coin supérieur droit pour enregistrer la limite dangereuse. Si vous devez modifier les paramètres, appuyez sur [X] et réessayez.

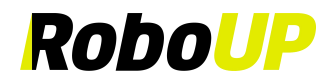

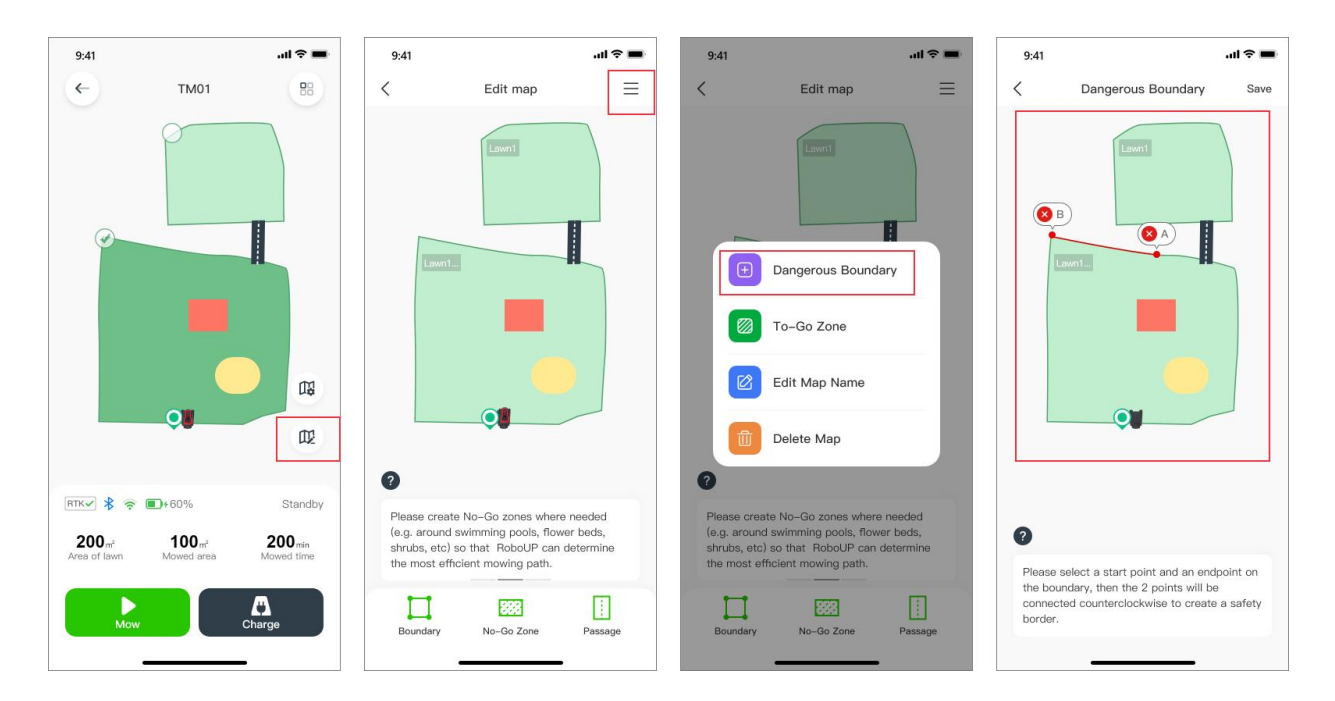

#### 5.6 Zone accessible

Dans certains cas, vous souhaiterez peut-être désactiver la fonction d'évitement des obstacles IA de RoboUP®. Par exemple, si l'IA évite généralement une zone pavée mais que vous avez besoin que la tondeuse tonde l'herbe qui pousse entre les pierres, la désactivation de cette fonction vous permettra de lui donner des instructions en conséquence.

- 1) Ouvrez l'application RoboUP® et appuyez sur l'appareil sur la page d'accueil. Appuyez sur l'icône [Éditer la carte (Edit Map)] sur la page suivante.
- 2) Appuyez sur l'icône [ $\equiv$ ] dans le coin supérieur droit et sélectionnez l'option [**Zone accessible (To-Go Zone**)].
- Si la tondeuse ne se trouve pas à l'endroit où vous souhaitez commencer à créer une zone accessible, utilisez les curseurs pour la diriger vers le point de départ. Appuyez sur [Commencer (Start)] pour passer à l'étape suivante.
- 4) Utilisez à nouveau les curseurs et dirigez la tondeuse pour créer une limite de la « Zone accessible » sur la carte. Ensuite, appuyez sur **[Terminer (Complete)]** pour enregistrer la « Zone accessible ».

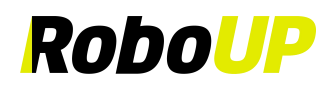

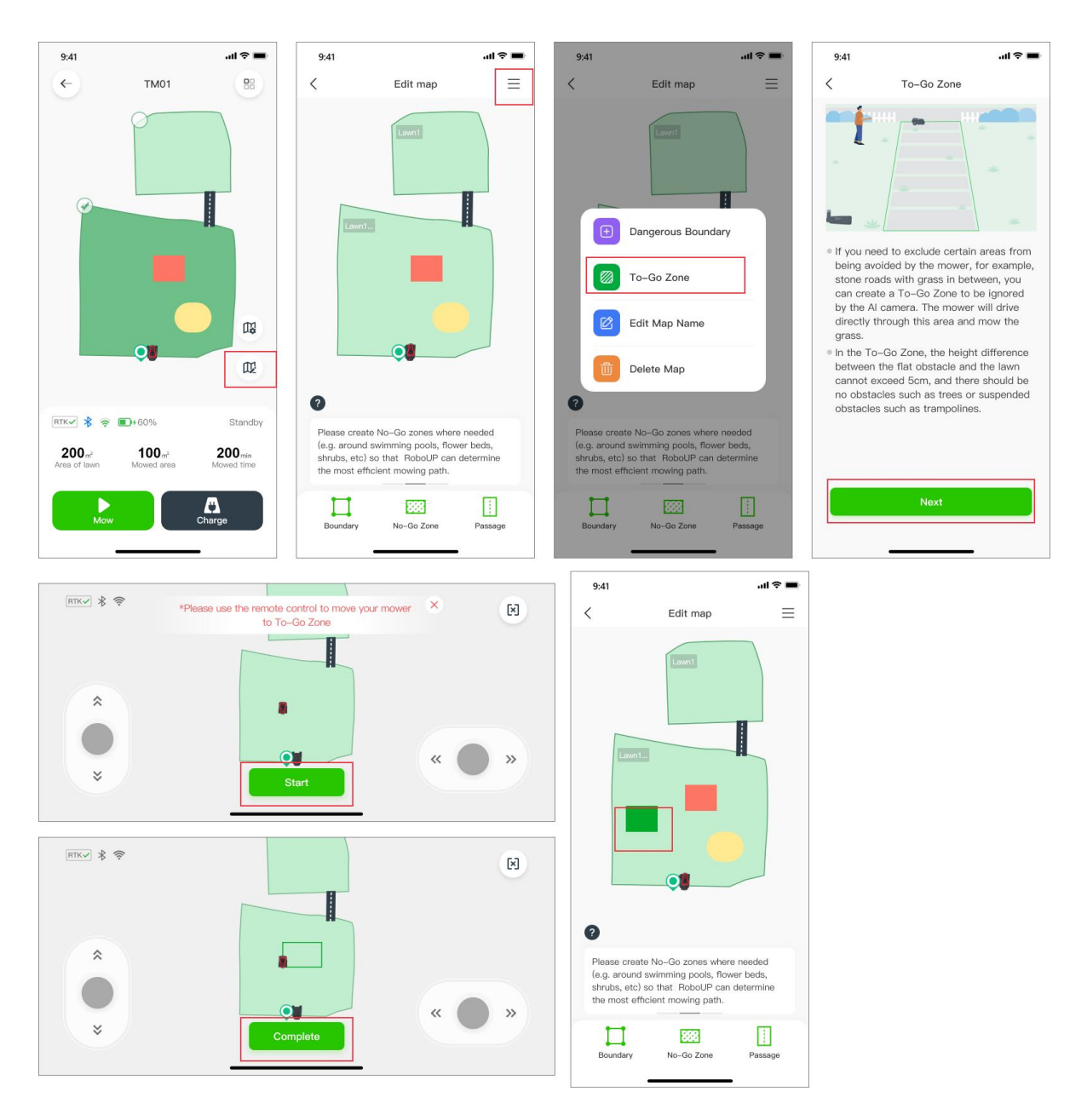

#### 5.7 Éditer le nom de la carte

Si vous devez renommer les zones cartographiées, procédez comme suit :

- 1) Ouvrez l'application RoboUP® et appuyez sur l'appareil sur la page d'accueil. Appuyez sur l'icône [Éditer la carte (Edit Map)] sur la page suivante.
- Appuyez sur l'icône [Ξ] dans le coin supérieur droit et sélectionnez l'option [Éditer le nom de la carte (Edit Map Name)].
- Sur la page [Éditer la carte (Edit Map)], appuyez sur le nom original de la zone, puis modifiez-le et appuyez sur [Confirmer (Confirm)] pour l'enregistrer.

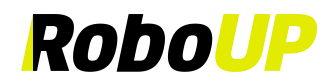

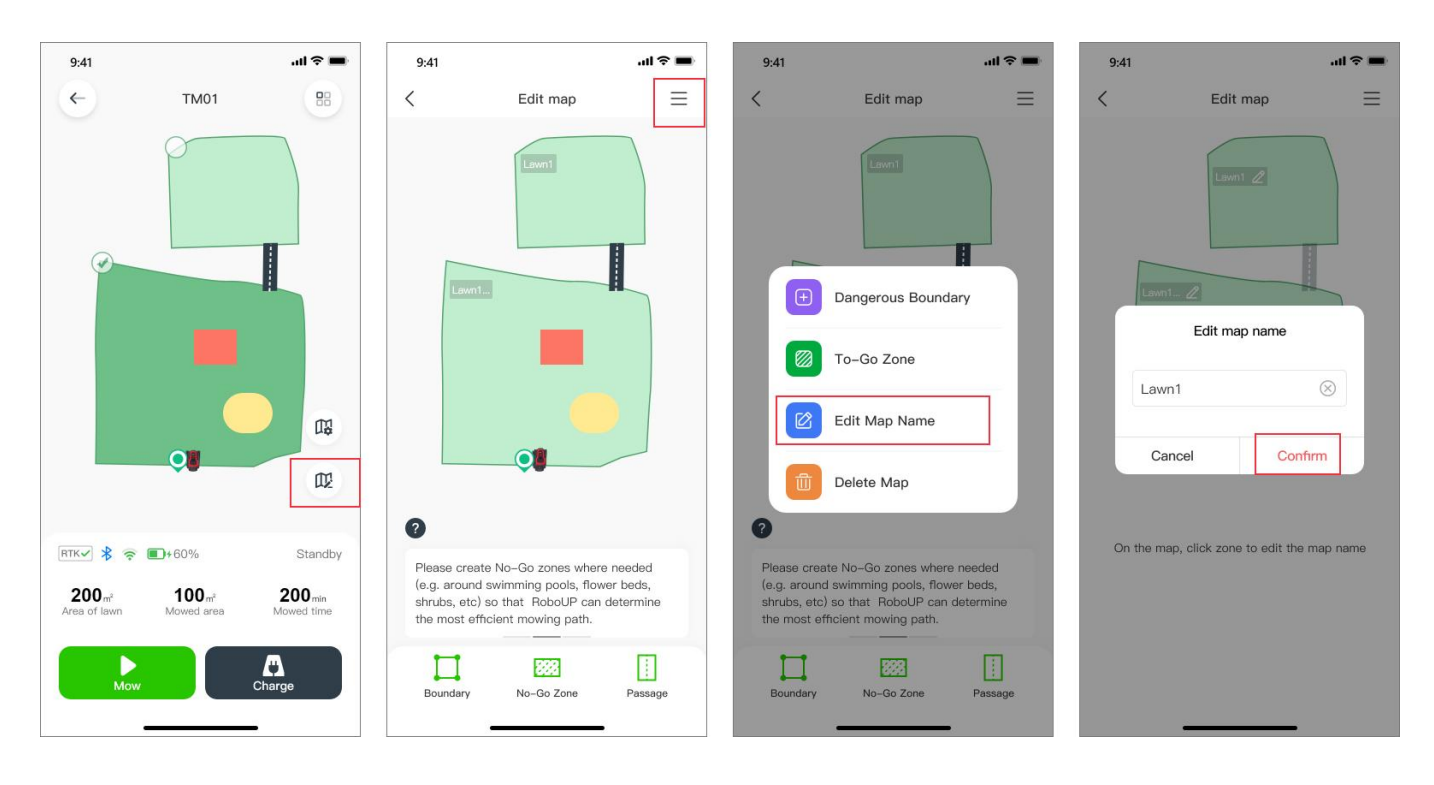

#### 5.8 Supprimer une carte

#### 5.8.1 Supprimer une carte

Si vous avez besoin de supprimer la carte entière, ou seulement certaines parties de celle-ci (comme les Zones interdites ou les passages), référez-vous aux étapes suivantes :

- 1) Ouvrez l'application RoboUP® et appuyez sur l'appareil. Sélectionnez [Éditer la carte (Edit Map)] sur le côté droit de l'écran.
- 2) Sur la page [Éditer la carte (Edit Map)], appuyez sur l'icône [Ξ] dans le coin supérieur droit. Choisissez [Supprimer une carte (Delete Map)].
- 3) Sur la page **[Supprimer une carte (Delete Map)]**, choisissez l'opération souhaitée en fonction de vos besoins :
  - a. **Supprimer la carte entière :** Appuyez sur **[Supprimer tout (Delete all)]** dans le coin supérieur droit. La carte entière sera supprimée. Cette opération convient à la construction d'une nouvelle carte dans un jardin différent/nouveau.

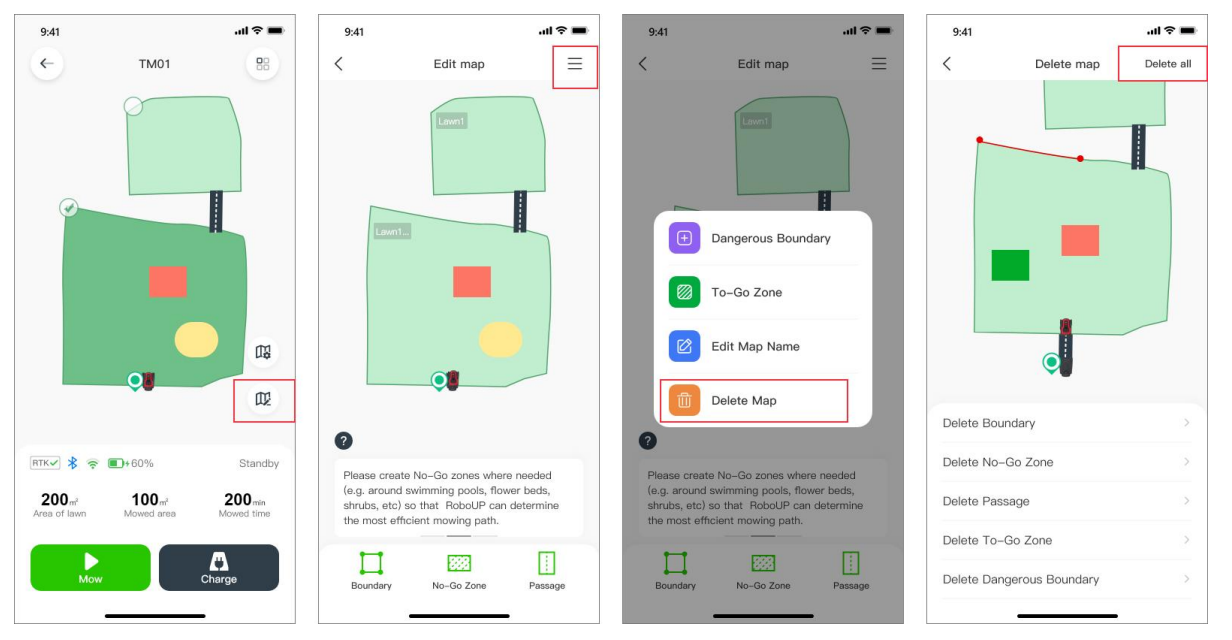

Guide de l'utilisateur de l'application RoboUP® Rév2.1.9 (20240918)

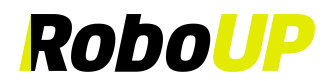

#### 5.8.2 Supprimer une limite

Supprimer des parties de la carte : Appuyez sur l'option correspondante en bas. Si vous devez supprimer des limites, appuyez sur [Supprimer une limite (Delete boundary)]. Sur la page suivante, appuyez sur l'icône rouge [X] sur la limite que vous souhaitez supprimer.

Remarque : Si la limite principale est supprimée, l'ensemble de la carte, y compris toutes les zones et tous les passages, disparaîtra.

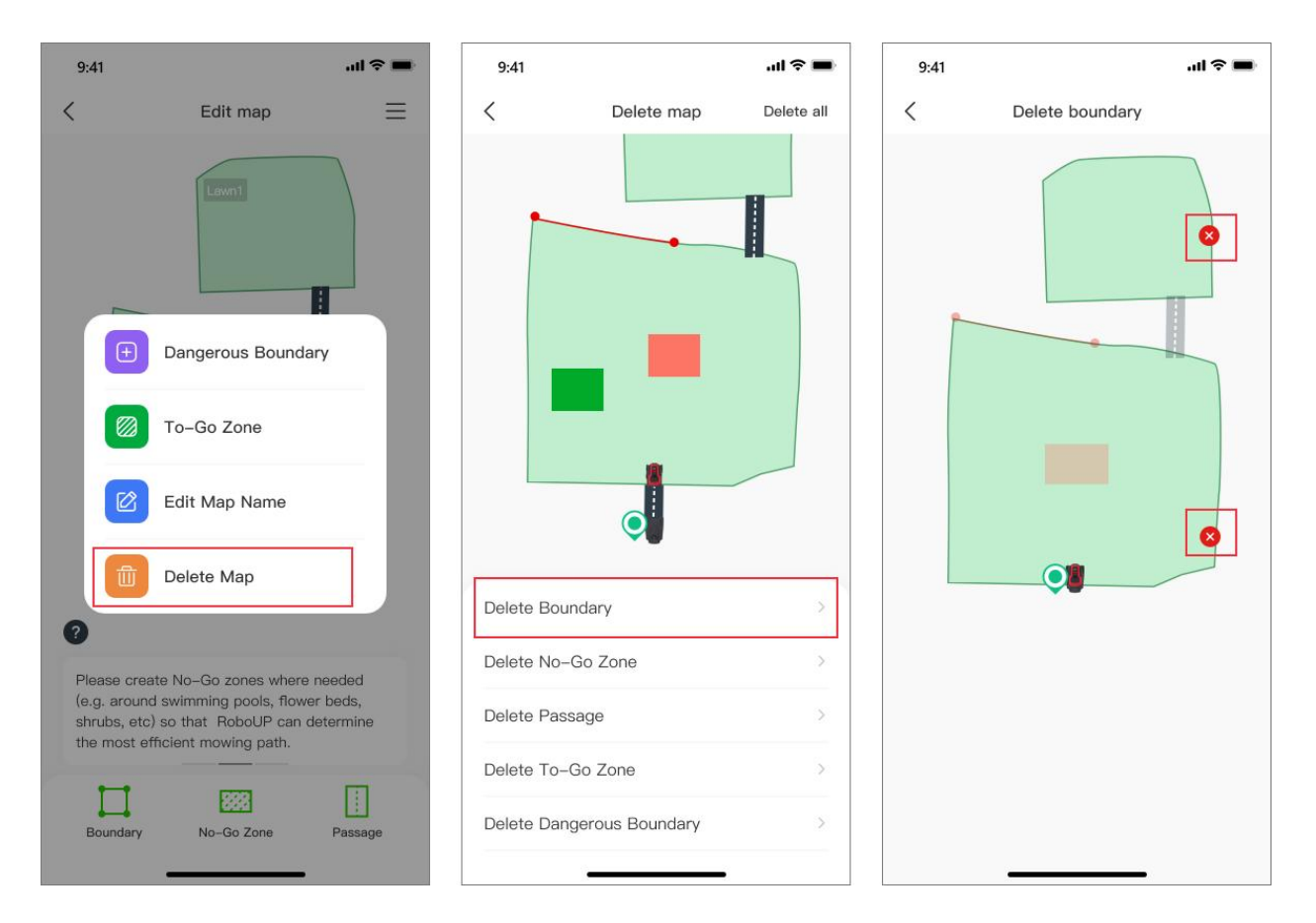

#### 5.8.3 Supprimer une zone interdite

Sélectionnez l'option **[Supprimer une zone interdite (Delete No-Go Zone)]** en bas de l'écran et, sur la page suivante, appuyez sur l'icône rouge **[X]** de la zone interdite que vous souhaitez supprimer.

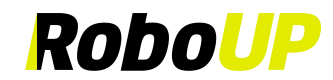

| 9:41                                     |                                                                                 | all 🕆 🖿          | 9:41       |                 | al 🗢 🖿     | 9:41 |                   | ul 🕈 🔳 |
|------------------------------------------|---------------------------------------------------------------------------------|------------------|------------|-----------------|------------|------|-------------------|--------|
| <                                        | Edit map                                                                        | ≡                | <          | Delete map      | Delete all | <    | Delete No-Go Zone |        |
|                                          | Levri<br>Dangerous Boundary<br>To-Go Zone<br>Edit Map Name<br>Delete Map        |                  |            |                 |            |      |                   |        |
|                                          |                                                                                 |                  | Delete Bou | ndary           | >          |      |                   |        |
| Please crea                              | ate No-Go zones where ne                                                        | eeded            | Delete No- | Go Zone         | >          |      |                   |        |
| (e.g. aroun<br>shrubs, etc<br>the most e | d swimming pools, flower<br>c) so that RoboUP can det<br>ifficient mowing path. | beds,<br>termine | Delete Pas | sage            | >          |      |                   |        |
|                                          |                                                                                 | 121              | Delete To- | Go Zone         | >          |      |                   |        |
| Boundary                                 | No-Go Zone                                                                      | Passage          | Delete Dan | gerous Boundary | >          |      |                   |        |

#### 5.8.4 Supprimer un passage

Sélectionnez [**Supprimer un passage (Delete Passage**)] en bas de l'écran et, sur la page suivante, appuyez sur l'icône rouge [X] du passage que vous souhaitez supprimer.

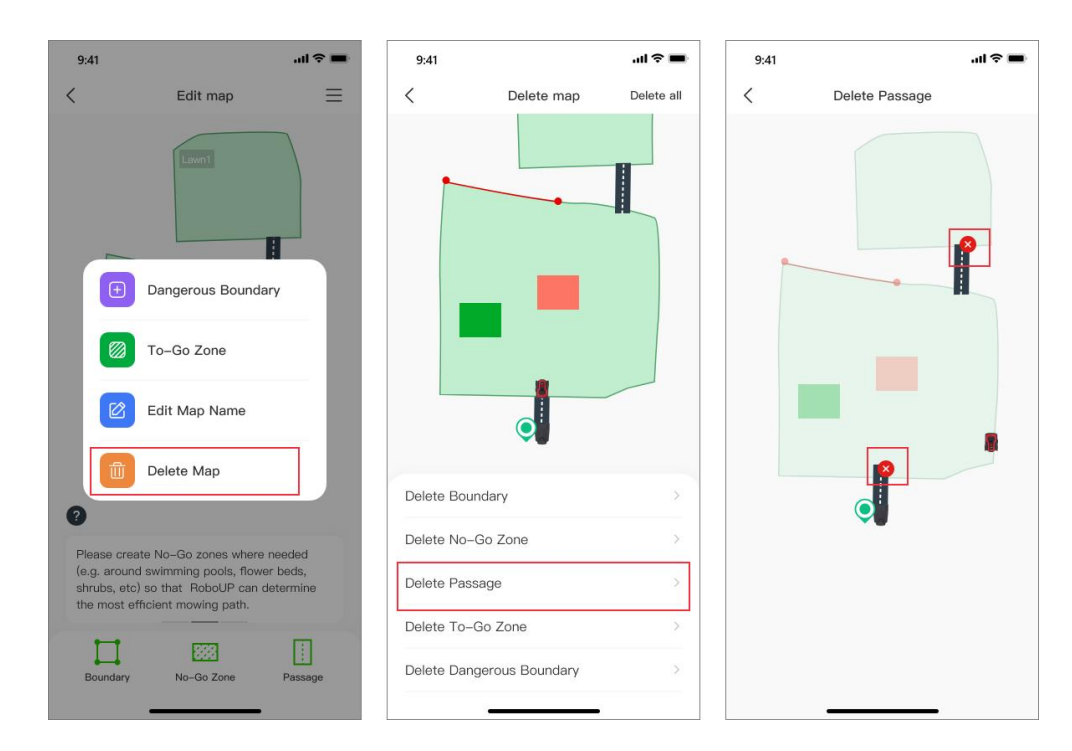

#### 5.8.5 Supprimer une zone accessible

Sélectionnez [Supprimer une zone accessible (Delete To-Go Zone)] en bas de l'écran et, sur la page suivante, appuyez sur l'icône rouge [X] de la zone accessible que vous souhaitez supprimer.

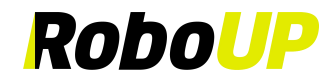

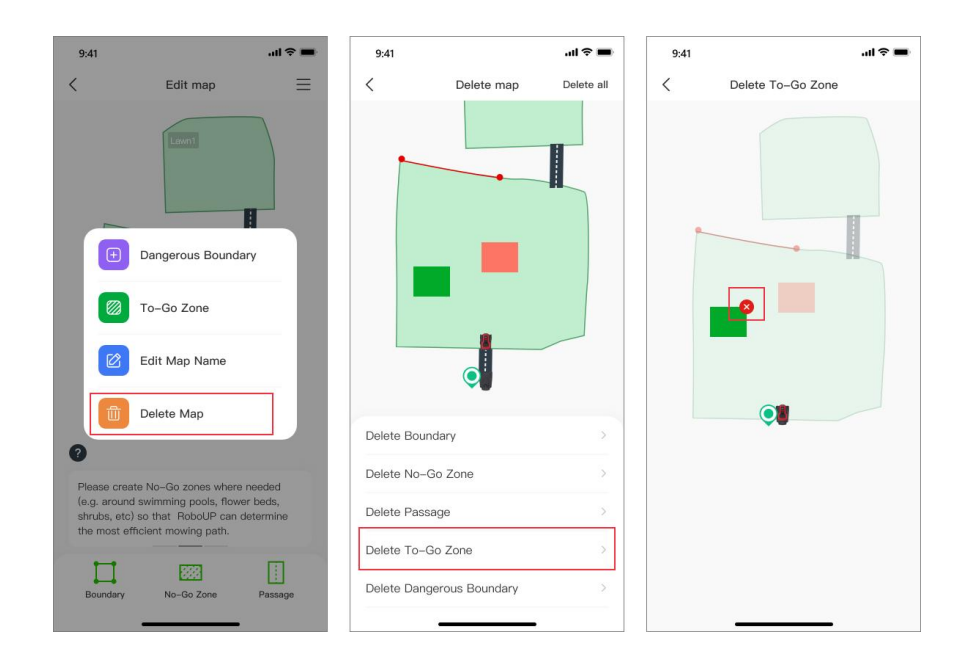

#### 5.8.6 Supprimer une limite dangereuse

Sélectionnez l'option **[Supprimer une limite dangereuse (Delete Dangerous Boundary)]** en bas de l'écran et, sur la page suivante, appuyez sur l'icône rouge **[X]** de la limite dangereuse que vous souhaitez supprimer.

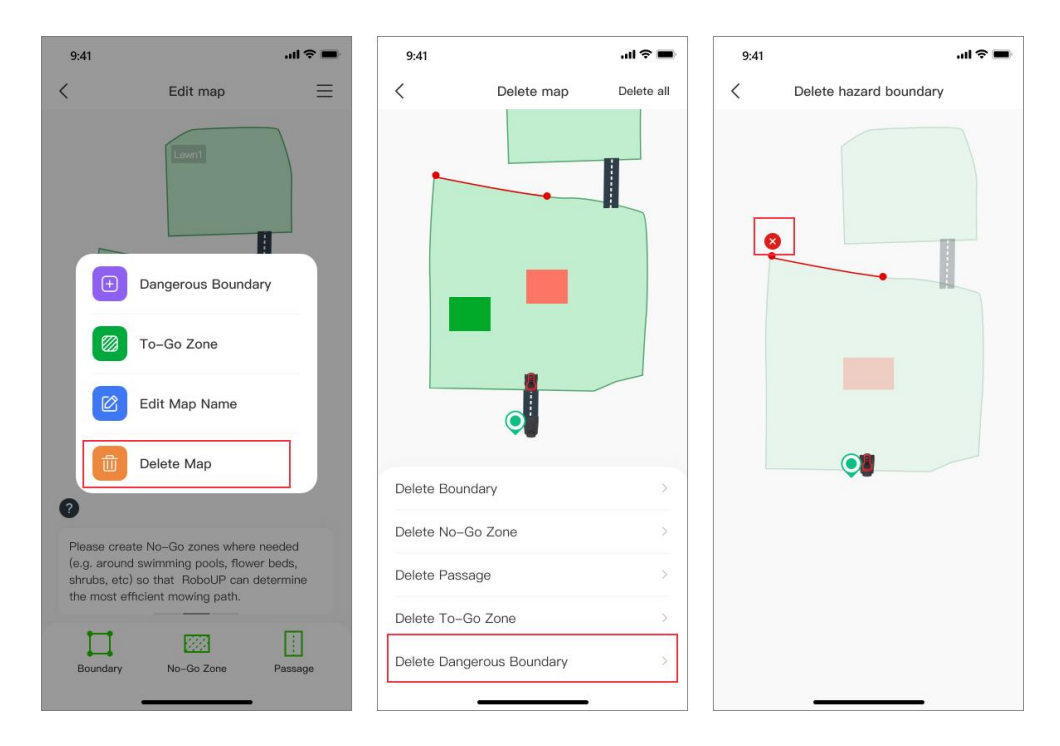

### **6** Autres fonctions

#### 6.1 Modifier le nom de la tondeuse

Si vous souhaitez modifier le nom de la tondeuse, procédez comme suit :

Remarque : Si vous souhaitez modifier le nom de la tondeuse, celle-ci doit être connectée au réseau Wi-Fi domestique.

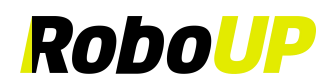

- Ouvrez l'application RoboUP® et appuyez sur la tondeuse. Sur la page de cartographie, appuyez sur l'icône [Plus de fonctions (More Functions)] dans le coin supérieur droit pour accéder à la page [Plus de fonctions (More Functions)].
- Appuyez sur le nom original de la tondeuse en haut, modifiez-le selon vos besoins et appuyez sur [Enregistrer (Save)] pour l'enregistrer.

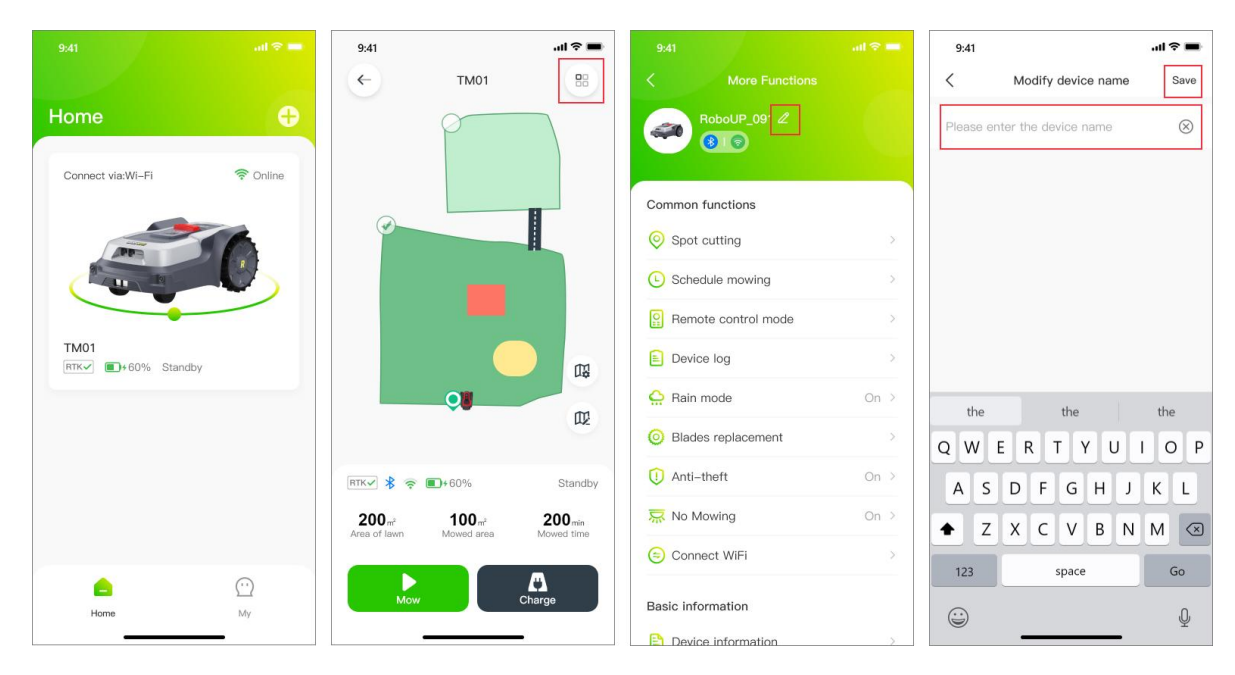

#### 6.2 Coupe localisée

Pour tondre de plus petites parcelles d'herbe, utilisez la fonction **[Coupe localisée (Spot Cutting)]** en suivant les étapes suivantes :

 Ouvrez l'application RoboUP® et appuyez sur la tondeuse. Sur la page de la carte, appuyez sur l'icône [Plus de fonctions (More Functions)] dans le coin supérieur droit pour accéder à la page [Plus de fonctions (More Functions)].

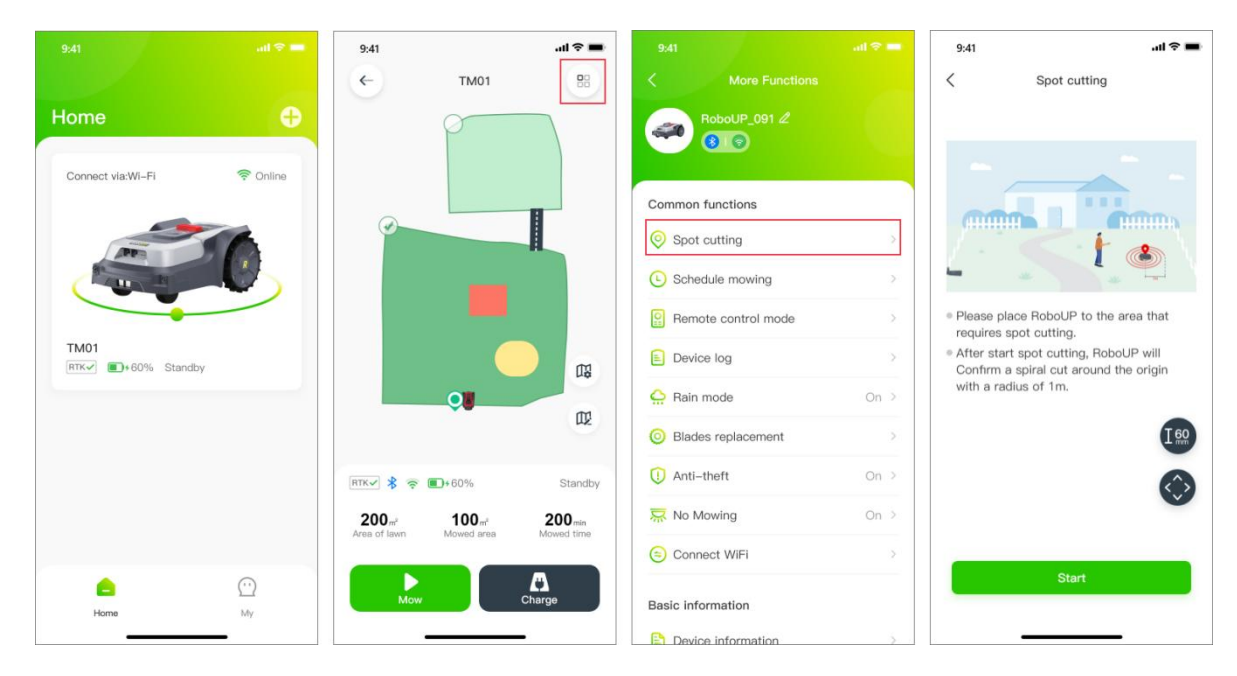

2) Sélectionnez [Coupe localisée (Spot Cutting)] pour accéder à la page [Coupe localisée (Spot Cutting)]. Appuyez sur le bouton dans le coin inférieur droit pour accéder à la page [Mode télécommande (Remote control mode)]. Utilisez les curseurs et dirigez la tondeuse vers la destination. Appuyez sur l'icône [X] dans le coin supérieur droit pour revenir à la page.

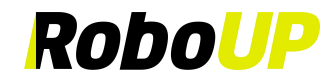

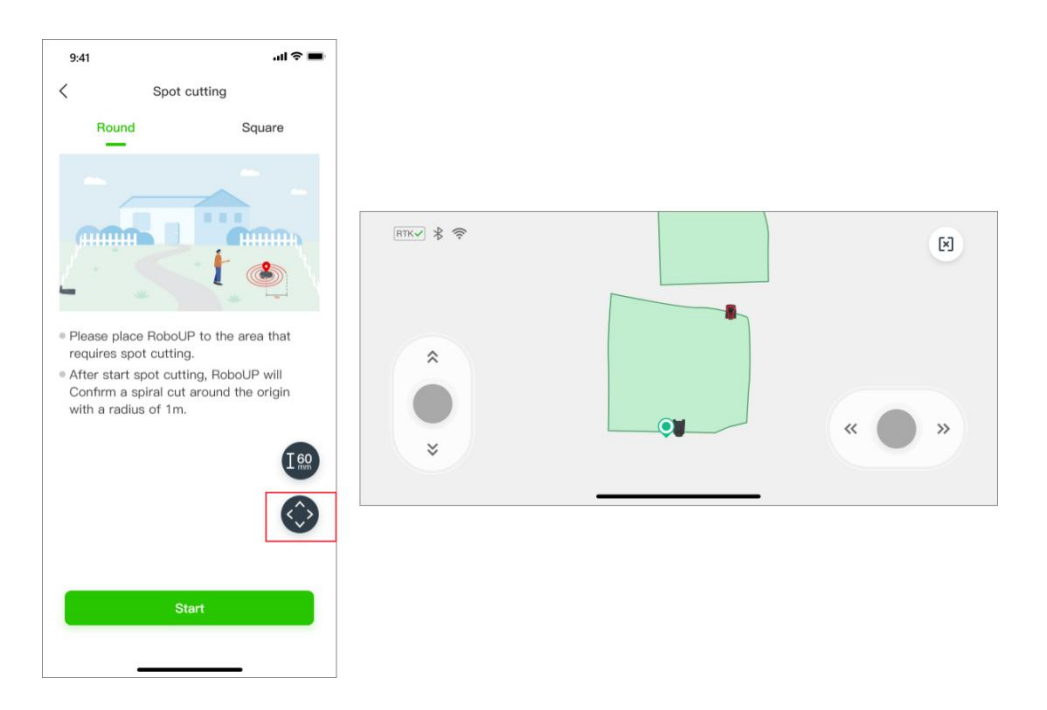

3) Pour modifier la hauteur de coupe, appuyez sur l'icône [hauteur (height)] à gauche. Sélectionnez la hauteur souhaitée et appuyez sur [Enregistrer (Save)], puis appuyez sur l'icône [X] pour revenir à la page précédente. Appuyez maintenant sur [Commencer (Start)] ci-dessous pour démarrer la coupe localisée automatique.

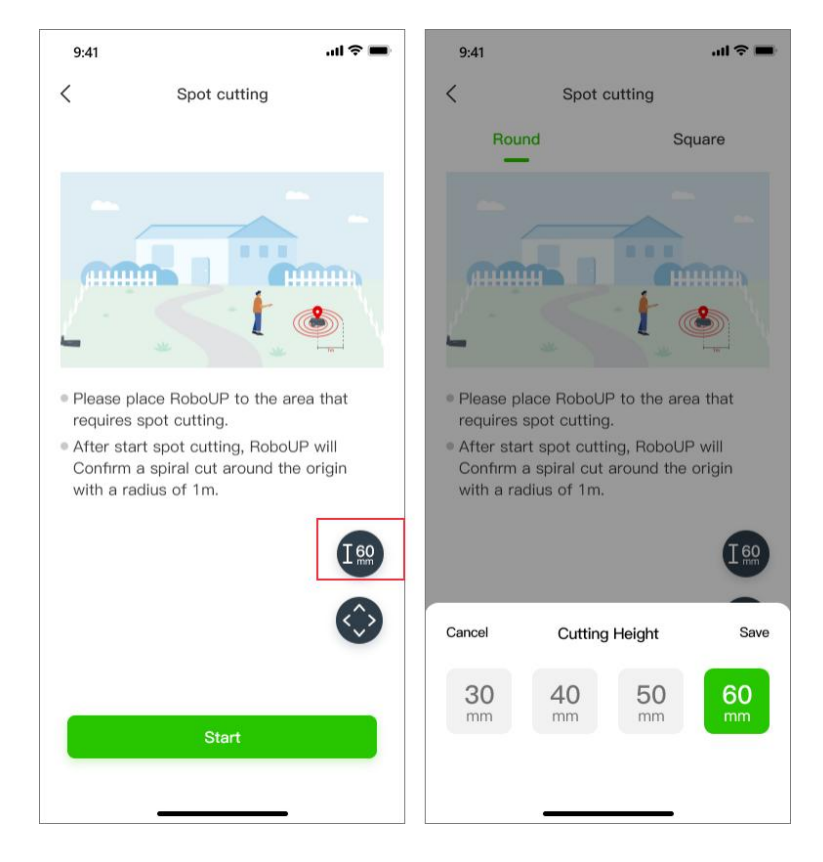

#### Remarque : Sur la page [Coupe localisée (Spot Cutting)], vous pouvez choisir la hauteur de coupe (2 m\*2 m).

#### 6.3 Programmation de la tonte

## Remarque : Assurez-vous que l'application est connectée au Bluetooth ou au Wi-Fi pour configurer le programme de tonte.

1) Ouvrez l'application RoboUP® et appuyez sur la tondeuse. Sur la page de cartographie, appuyez sur l'icône [Plus de fonctions (More Functions)] dans le coin supérieur droit pour accéder à la page [Plus de fonctions

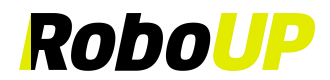

#### (More Functions)].

- 2) Appuyez sur [Programmer la tonte (Schedule Mowing)] pour accéder à la page [Programmer la tonte (Schedule Mowing)]. Vous y trouverez la superficie de pelouse et le temps de tonte estimé. Reportez-vous aux étapes correspondantes pour ajouter, modifier, activer, désactiver ou supprimer le programme de tonte.
- 3) Ajouter un nouveau programme de tonte : Appuyez sur [+] dans le coin supérieur droit, définissez l'heure de début et l'heure de fin de la tonte de pelouse. Sélectionnez le jour ouvrable sous [Répéter (Repeat)] et sélectionnez les zones pour personnaliser les programmes de tonte. Appuyez ensuite sur [Enregistrer (Save)] pour enregistrer les paramètres.

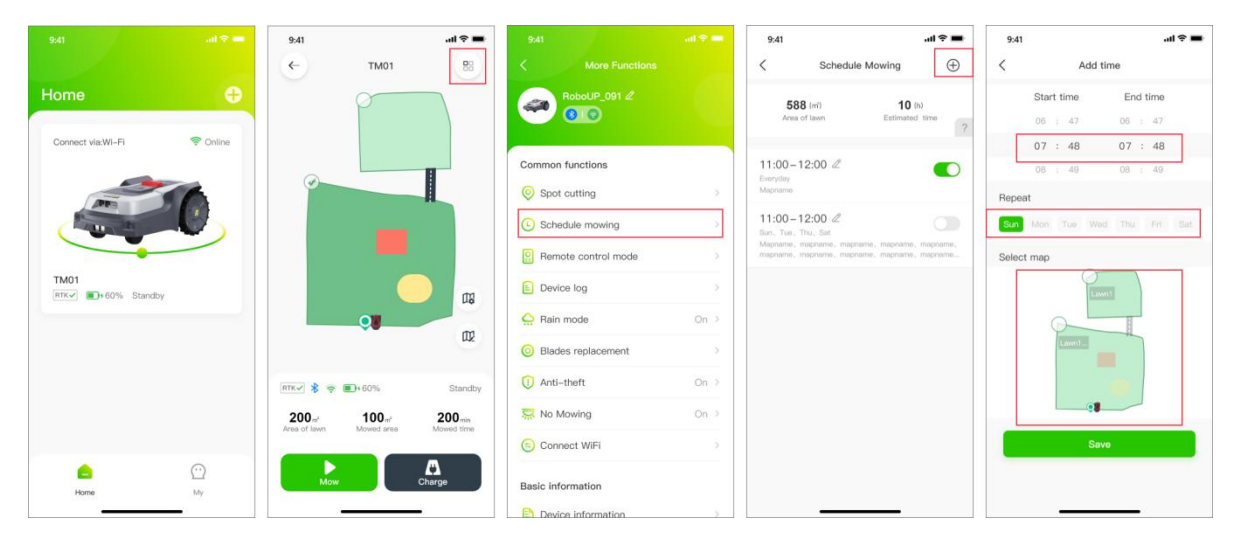

4) Modifier un programme de tonte existant : Pour modifier les détails d'un programme, appuyez sur l'icône
 icône et commencez à modifier. Une fois que vous avez terminé, appuyez sur [Enregistrer (Save)] pour

enregistrer les nouveaux paramètres. Vous pouvez également supprimer un programme.

| 9:41   |                             |                | ? <b>-</b> | 9:41   |            |        |         |          | II 🕆 I |
|--------|-----------------------------|----------------|------------|--------|------------|--------|---------|----------|--------|
| <      | Schedule Mo                 | owing          | $\oplus$   | <      |            | Tin    | ne edit | ing      | Delet  |
| 58     | <b>88</b> (m <sup>2</sup> ) | <b>10</b> (h)  |            |        | Star       | t time |         | End time | ,      |
| Area   | a of lawn                   | Estimated time | ?          |        | 06         | : 47   |         | 06 : 47  |        |
|        |                             |                |            |        | 07         | : 48   |         | 07 : 48  | 3      |
| :00-   | 12:00 🖉                     |                |            |        | 08         | : 49   |         | 08 : 49  |        |
| pname  |                             |                |            | Repea  | it         |        |         |          |        |
| 1:00-  | 12:00 🖉                     |                |            | Sun    | Mon        | Tue    | Wed     | Thu Fri  | Sat    |
| apname | mapname, mapname,           | mapname, mapp  | name       | Select | : map<br>( | Lawn1. | Lawn1   |          |        |
|        |                             |                |            |        |            |        | Save    |          |        |
|        |                             |                |            |        |            |        |         |          |        |
|        |                             |                |            |        |            |        |         |          |        |

5) **Supprimer un programme de tonte existant :** Pour supprimer un programme existant, appuyez longuement sur le programme, puis appuyez sur **[Confirmer (Confirm)]** pour le supprimer.

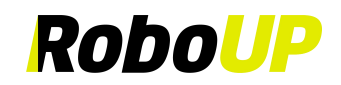

| 9:41    |                                       | all 🗢 🔳    | 9:41   |            |            | ul≎∎   |
|---------|---------------------------------------|------------|--------|------------|------------|--------|
|         | Schedule Mowing                       | $\oplus$   | <      | Tir        | me editing | Delete |
| 58      | 38 (m) 10                             | (h)        |        | Start time | End time   |        |
| Area    | of lawn Estimate                      | d time     |        | 06 : 47    | 06 : 47    |        |
|         |                                       |            |        | 07 : 48    | 07 : 48    |        |
| - 00 -  | 12:00 🖉                               |            |        | 08 : 49    | 08 : 49    |        |
| pname   |                                       |            | Repeat |            |            |        |
| 1:00-   | 12:00 🖉                               |            | Sun    | Mon Tue    |            |        |
| apname. | Thu, Sat<br>mapname, mapname, mapname | , mapname, |        |            |            |        |
|         |                                       |            |        | Lawn1      |            |        |
|         |                                       |            |        |            | Save       |        |
|         |                                       |            |        |            |            |        |
|         |                                       |            |        |            |            |        |

6) **Désactiver ou activer un programme de tonte existant :** Pour conserver un programme de tonte tout en le mettant en mode veille, appuyez simplement sur le bouton du curseur pour le désactiver. Appuyez de nouveau sur le bouton à bascule pour réactiver le programme.

| 9:                   | 41                               |                           |                              | al 🕈 🔳        |
|----------------------|----------------------------------|---------------------------|------------------------------|---------------|
| <                    |                                  | Schedule                  | Mowing                       | $\oplus$      |
|                      | 588 (n<br>Area of la             | ň)<br>wn                  | 10<br>Estimato               | (h)<br>d time |
| 11:<br>Every<br>Mapr | 00 – 12:I<br>Iday<br>Iame        | 00 🖉                      |                              |               |
| 11:<br>Sun,<br>Mapr  | 00–12:<br>Tue, Thu,<br>name, map | 00 🖉<br>Sat<br>name, maph | ame, mapname<br>ame, mapname | mapname,      |
| napr                 | name, map                        | name, maph                | ame, mapname                 | , mapname     |
|                      |                                  |                           |                              |               |
|                      |                                  |                           |                              |               |
|                      |                                  |                           |                              |               |
|                      |                                  |                           |                              |               |
|                      |                                  |                           |                              |               |

#### 6.4 Mode télécommande

Pour déplacer la tondeuse à un endroit particulier, utilisez la fonction [Remote control mode (Mode télécommande)] et suivez les étapes suivantes :

- Ouvrez l'application RoboUP® et appuyez sur la tondeuse. Sur la page de la carte, appuyez sur l'icône [Plus de fonctions (More Functions)] dans le coin supérieur droit pour accéder à la page [Plus de fonctions (More Functions)].
- 2) Sélectionnez [Remote control mode (Mode télécommande)] pour accéder à la page suivante. Utilisez les curseurs « haut/bas gauche/droite » et dirigez la tondeuse selon vos besoins.

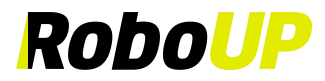

|                   |           | 9:41         | · III -            | ?■    |              |                |      |
|-------------------|-----------|--------------|--------------------|-------|--------------|----------------|------|
|                   |           | 4            | тм01               | 88    |              |                |      |
| Home              | Ð         |              | p                  |       |              | 060UP_091 2    |      |
| Connect via:Wi-Fi | 😤 Online  |              |                    |       |              |                |      |
|                   |           |              | B                  |       | Common fu    | inctions       |      |
| APP               | 50        | 0            |                    |       | Spot cu      | utting         |      |
| Car and           |           |              | _                  |       | C Schedu     | ile mowing     |      |
|                   |           |              | -                  |       | Remote       | e control mode | >    |
| TM01              | ndby      |              |                    | m     | Device       | log            | 2    |
|                   |           |              |                    | ~     | 🔒 Rain m     | ode            | On > |
|                   |           |              |                    | 112   | Blades       | replacement    |      |
|                   |           | RTK-/ 🐇 👳 🔳  | D+60% Sta          | andby | 🕕 Anti-th    | ieft           | On > |
|                   |           | 200          | 100 200            | min   | 🔜 No Mor     | wing           | On 🤉 |
|                   |           | Area or sown | Mowed area Mowed t | time  | Connec       | st WiFi        |      |
|                   | <u>··</u> | Mow          | Charge             |       | Basic inform | mation         |      |
|                   |           | _            |                    |       |              |                |      |

#### 6.5 Journal de l'appareil

- Ouvrez l'application RoboUP® et appuyez sur la tondeuse. Sur la page de cartographie, appuyez sur l'icône [Plus de fonctions (More Functions)] dans le coin supérieur droit pour accéder à la page [Plus de fonctions (More Functions)].
- 2) Sélectionnez [Journal de l'appareil (Device Log)] pour accéder à la page [Journal de l'appareil (Device Log)], où vous pouvez consulter le Journal des erreurs et le Journal de travail.

| 9:41 all 😪 💻               | 9:41 all 🗢 💻                                  | 9:41                | 14:37 W 4154 ED                                                           |
|----------------------------|-----------------------------------------------|---------------------|---------------------------------------------------------------------------|
|                            | ← тмо1 😬                                      | C More Functions    | < Device Log Clear                                                        |
| Home 🕂                     |                                               | RoboUP_091 2        | Error log Work log                                                        |
| Connect via:Wi-Fi 🛜 Online |                                               |                     | Mower was lifted.Put it down on new position.<br>Time:01/02/2024 15:07:12 |
|                            |                                               | Common functions    | Mower was lifted.Put it down on new position.                             |
| AT                         |                                               | Spot cutting        | Time:01/02/2024 14-41-25.                                                 |
|                            |                                               | Schedule mowing     |                                                                           |
|                            |                                               | Remote control mode |                                                                           |
| TM01<br>RTK- +60% Standby  |                                               | E Device log        |                                                                           |
|                            |                                               | Rain mode On >      |                                                                           |
|                            | μz                                            | Blades replacement  |                                                                           |
|                            | RTK 🗸 📚 💼 + 60% Standby                       | ① Anti-theft On >   |                                                                           |
|                            | 200 m <sup>2</sup> 100 m <sup>2</sup> 200 min | R No Mowing On >    |                                                                           |
|                            |                                               | 🖘 Connect WiFi      |                                                                           |
|                            | Mow Charge                                    | Basic information   |                                                                           |
| nome My                    |                                               | Provide information |                                                                           |

#### 6.6 Mode pluie

Remarque : Si vous ne voulez pas que la tondeuse fonctionne les jours de pluie pour éviter d'endommager l'herbe, vous pouvez activer le mode pluie. Lorsque la tondeuse détecte de la pluie, elle retourne à la station de charge. La tonte reprendra une fois la pluie arrêtée, ou lorsque le capteur de pluie de la tondeuse aura séché, ou lorsque le temps de retard sera écoulé.

- 1) Ouvrez l'application RoboUP® et appuyez sur la tondeuse. Sur la page de la carte, appuyez sur l'icône [Plus de fonctions (More Functions)] dans le coin supérieur droit pour accéder à la page [Plus de fonctions (More Functions)].
- 2) Sélectionnez [Mode pluie (Rain mode)]. Appuyez/basculez le bouton pour activer/désactiver le Mode pluie.
- 3) Sélectionnez **[Temps de retard (Delay time)]** pour l'activer, puis choisissez la durée pendant laquelle la tondeuse doit attendre la fin de la pluie. Une fois que les capteurs de pluie sont secs et que l'herbe a séché, RoboUP® reprendra automatiquement la tonte.

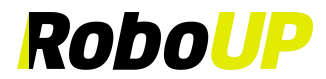

| 9:41                                                                                                    | ad 🗢 📟   | 9:41      |             | all † ■ | 9:41     |                   | .al 🕈 🗰 | 9:41                            |                                                       | al 🕈 🔳                       | 9:41                       |                                                         | al 🗟 🔳                        |
|----------------------------------------------------------------------------------------------------|----------|-----------|-------------|---------|----------|-------------------|---------|---------------------------------|-------------------------------------------------------|------------------------------|----------------------------|---------------------------------------------------------|-------------------------------|
|                                                                                                    |          | <         | TM01        | 88      | <        |                   |         | <                               | Rain mode                                             | Save                         | <                          | Rain mode                                               | Save                          |
| Home                                                                                                    | Ð        |           | p           |         | -        | RoboUP_091 &      |         | Rain mode                       |                                                       |                              | Rain mode                  | 2                                                       |                               |
| Connect via:WI-Fi                                                                                                    | 😤 Online |           |             |         |          |                   |         | Delay time                      |                                                       |                              | Delay time                 |                                                         |                               |
|                                                                                                    |          |           |             | B       | Commo    | n functions       |         | After the fun-<br>automatically | ction is enabled, the mo<br>return to the charging    | ower will station once       | 1H                         |                                                         |                               |
| APP                                                                                                    | 50       | 9         |             | L       | Spo      | ot cutting        | 2       | It detects rain<br>the mower w  | n. After the rain on the<br>ill continue to work X he | sensor dries,<br>ours later. | 2H                         |                                                         |                               |
| C Real Property in the second second |          |           |             |         | 🕒 Sch    | edule mowing      | >       |                                 |                                                       |                              | зн                         |                                                         | ~                             |
|                                                                                                    |          |           |             |         | 😰 Ren    | note control mode | ->-     |                                 |                                                       |                              | 4H                         |                                                         |                               |
| ТМ01<br>ПТК√ ■)+60% Stan                                                                                                    | dby      |           |             |         | E Dev    | rice log          | - >     |                                 |                                                       |                              | 5H                         |                                                         |                               |
|                                                                                                    |          |           |             |         | 💭 Rain   | n mode            | On >    |                                 |                                                       |                              | After the fu               | nction is enabled, the m                                | ower will                     |
|                                                                                                    |          |           |             | U.P.    | O Blad   | des replacement   | >       |                                 |                                                       |                              | it detects re<br>the mower | ain. After the rain on the<br>will continue to work 3 t | sensor dries,<br>iours later. |
|                                                                                                    |          | RTK 🖉 💲 👳 | <b>60</b> % | Standby | () Anti  | i-theft           | On >    |                                 |                                                       |                              |                            |                                                         |                               |
|                                                                                                    |          | 200       | 100         | 200 mm  | 🔛 No     | Mowing            | On >    |                                 |                                                       |                              |                            |                                                         |                               |
|                                                                                                    |          |           | increa and  |         | 🕒 Cor    | nnect WiFi        | >       |                                 |                                                       |                              |                            |                                                         |                               |
| Home                                                                                                    | <u></u>  | Mov       |             | Charge  | Basic in | formation         |         |                                 |                                                       |                              |                            |                                                         |                               |
|                                                                                                    |          |           |             | -       | Down     | ice information   |         |                                 |                                                       |                              |                            |                                                         |                               |

#### 6.7 Remplacement des lames

Remarque : Après 200 heures d'utilisation avec un nouveau jeu de lames, reportez-vous à la section **[Étapes de remplacement (Replacement steps)]** pour passer aux trous de vis alternatifs.

- 1) Ouvrez l'application RoboUP® et appuyez sur la tondeuse. Sur la page de la carte, appuyez sur l'icône [Plus de fonctions (More Functions)] dans le coin supérieur droit pour accéder à la page [Plus de fonctions (More Functions)].
- 2) Sélectionnez [Remplacement des lames (Blades Replacement)] pour accéder à la page suivante, où vous verrez la durée de vie restante avant qu'un remplacement ne soit nécessaire.
- 3) Chaque lame comporte 2 trous de montage. Après environ 200 heures d'utilisation, vous pouvez faire pivoter les lames de 180 degrés pour une meilleure efficacité. Pour obtenir des instructions détaillées, reportez-vous à la section [Étapes de remplacement (Replacement steps)]. Si vous décidez d'installer un nouveau jeu de lames, appuyez simplement sur [J'ai remplacé (I have replaced)], et la minuterie se réinitialisera.

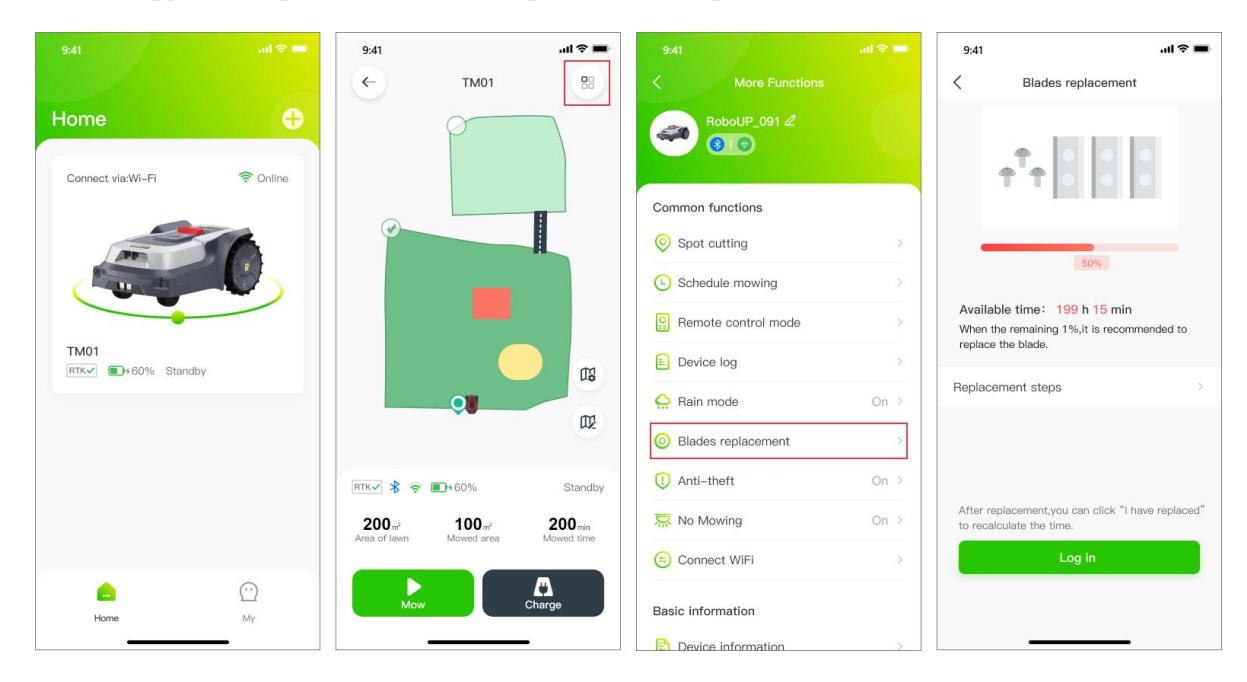

#### 6.8 Antivol

La tondeuse se verrouille automatiquement lorsqu'elle est déplacée en dehors de la zone cartographiée. Pour réactiver la tondeuse, saisissez le code PIN correct. Pour assurer la sécurité de la tondeuse, il est recommandé d'activer le mode [Antivol (Anti-theft)].

1) Ouvrez l'application RoboUP® et appuyez sur la tondeuse. Sur la page de la carte, appuyez sur l'icône [Plus de

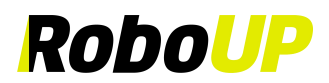

fonctions (More Functions)] dans le coin supérieur droit pour accéder à la page [Plus de fonctions (More Functions)].

 Sélectionnez [Antivol (Anti-theft)] pour accéder à la page suivante. Appuyez sur le bouton à bascule pour activer/désactiver le mode.

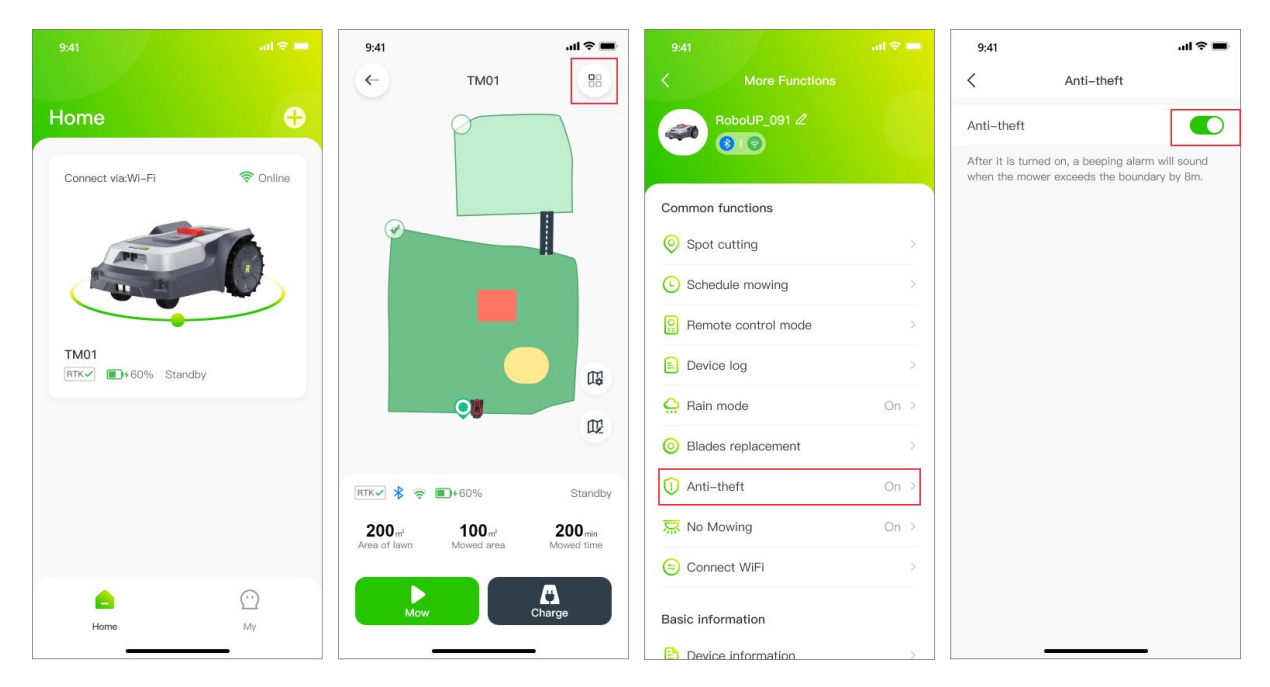

#### 6.9 Pas de tonte

Pour empêcher la tonte à des heures précises, le mode nuit peut être sélectionné en suivant les étapes ci-dessous :

- Ouvrez l'application RoboUP® et appuyez sur la tondeuse. Sur la page de la carte, appuyez sur l'icône [Plus de fonctions (More Functions)] dans le coin supérieur droit pour accéder à la page [Plus de fonctions (More Functions)].
- 2) Sélectionnez [**Pas de tonte (No Mowing)**] pour accéder à la page suivante, puis appuyez sur le bouton à bascule pour activer/désactiver le mode **Pas de tonte**.
- 3) Après l'activation, définissez l'heure de début et l'heure de fin pour que la tondeuse s'arrête et reprenne la tonte.

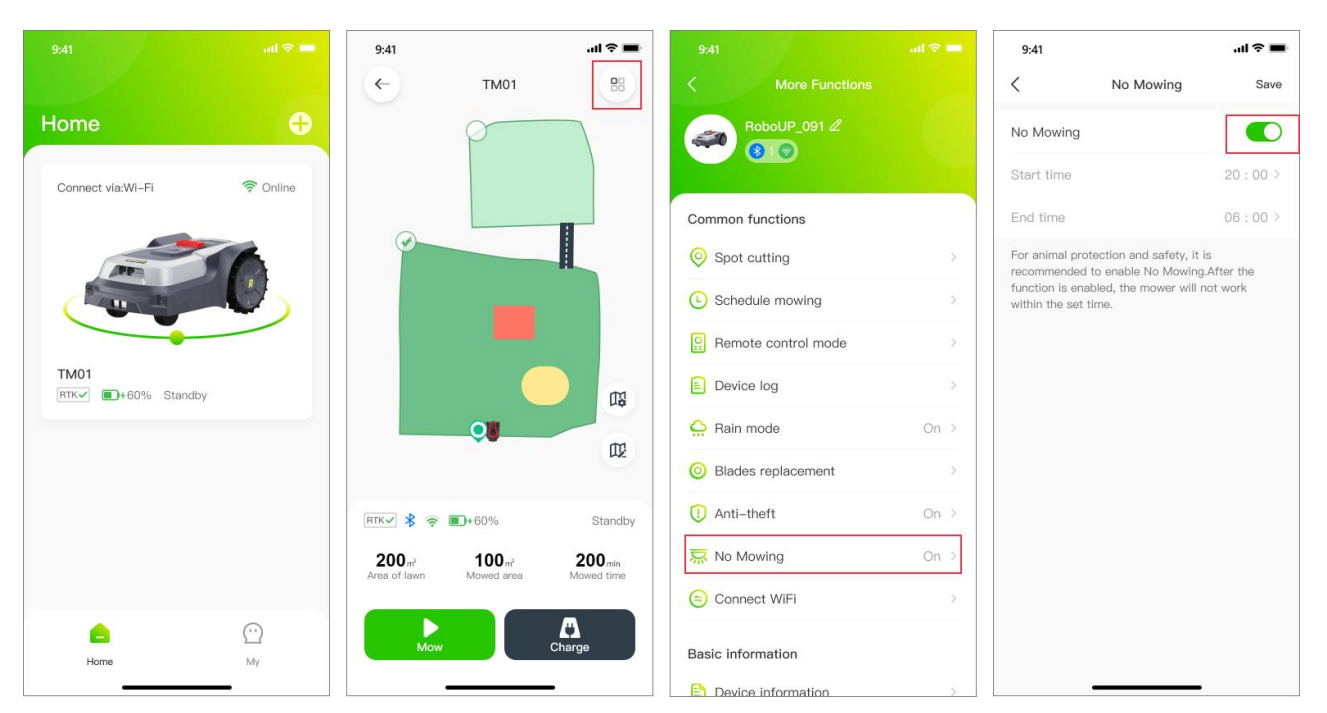

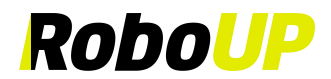

#### 6.10 Connecter au Wi-Fi

- 1) Ouvrez l'application RoboUP® et appuyez sur la tondeuse. Sur la page de la carte, appuyez sur l'icône [Plus de fonctions (More Functions)] dans le coin supérieur droit pour accéder à la page [Plus de fonctions (More Functions)].
- 2) Appuyez sur **[Connecter au Wi-Fi (Connect WiFi)]**, sélectionnez la méthode de connexion souhaitée et, pour les étapes de connexion détaillées, veuillez vous référer à Titre 3.1.1 ou Titre 3.1.2.

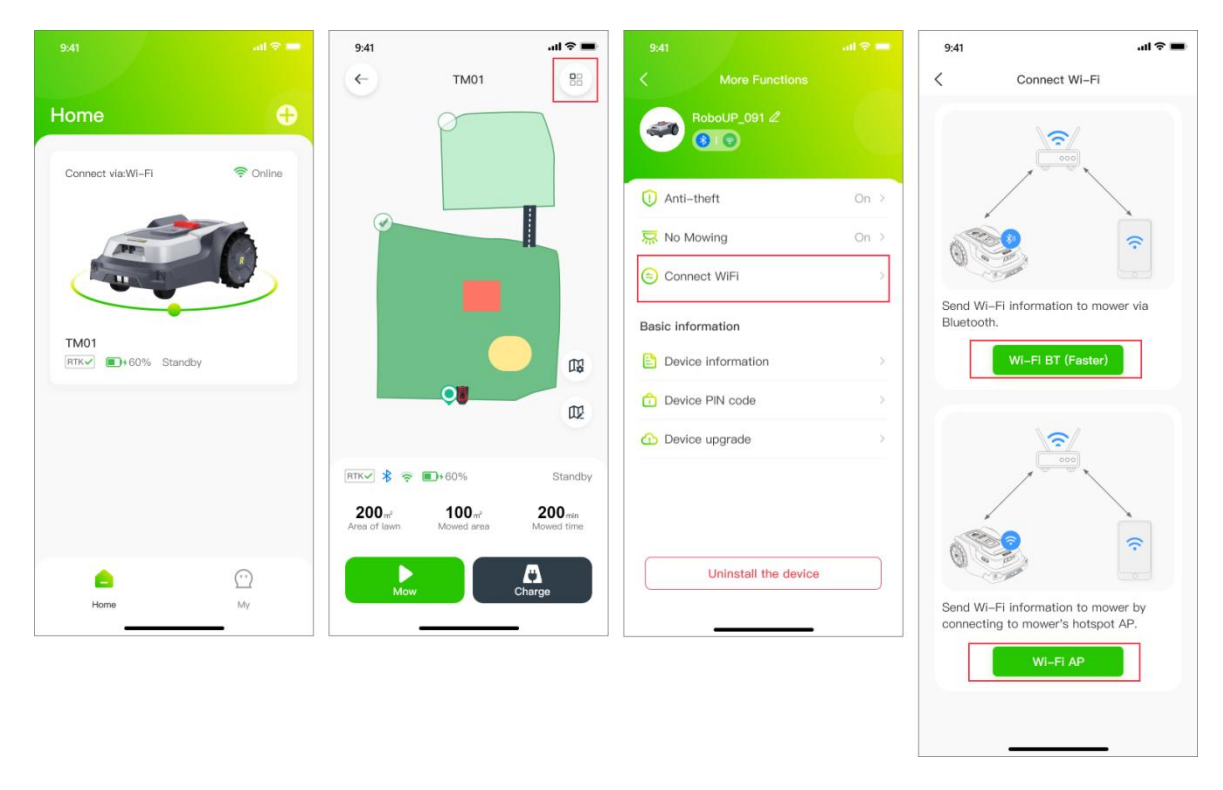

#### 6.11 Informations sur l'appareil

Afin de vérifier les informations de base de l'appareil de la tondeuse (adresse MAC, numéro de série, version du micrologiciel, etc.) dans l'application RoboUP®, les étapes suivantes vous aideront :

- Ouvrez l'application RoboUP® et appuyez sur la tondeuse. Sur la page de la carte, appuyez sur l'icône [Plus de fonctions (More Functions)] dans le coin supérieur droit pour accéder à la page [Plus de fonctions (More Functions)].
- 2) Appuyez sur **[Informations sur l'appareil (Device Information)]**. La page de carte affiche maintenant les informations de base de l'appareil. Appuyez sur **[Plus (More)]** pour obtenir des informations supplémentaires.

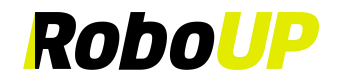

| 9:41 atl 🕆 💻               | 9:41 <b>.</b> l 🗢 🔳                                                                 | 9:41 ail 😪 💳         | 9:41 <b></b> 11 🗢 🖿         |
|----------------------------|-------------------------------------------------------------------------------------|----------------------|-----------------------------|
|                            | ← тмо1 😕                                                                            | < More Functions     | < Device information        |
| Home 🕂                     | P                                                                                   |                      | WiFi name Roboup            |
| Connect via:Wi-Fi 🛜 Online |                                                                                     |                      | WiFi signal strength Strong |
|                            |                                                                                     | ② Anti-theft On ≥    | AP name RoboUP_912          |
| AN                         |                                                                                     | R No Mowing On >     | MAC 00:BF:01:90:A1:88       |
|                            |                                                                                     | Connect WiFi >       | SN SN09119980808            |
| TM01                       |                                                                                     | Basic information    | Firmware version 1.0.21     |
| RTK 60% Standby            |                                                                                     | Device information   | IP 92.168.0.11              |
|                            |                                                                                     | Device PIN code      | More 🗸                      |
|                            |                                                                                     | Device upgrade       |                             |
|                            | RTK 🖈 📚 🔳 🕫 60% Standby                                                             |                      |                             |
|                            | 200 m <sup>2</sup> 100 m <sup>2</sup> 200 min<br>Area of lawn Mowed area Mowed time |                      |                             |
| Home My                    | Mow Charge                                                                          | Uninstall the device |                             |

#### 6.12 Code PIN de l'appareil

- 1) Ouvrez l'application RoboUP® et appuyez sur la tondeuse. Sur la page de la carte, appuyez sur l'icône [Plus de fonctions (More Functions)] dans le coin supérieur droit pour accéder à la page [Plus de fonctions (More Functions)].
- Sélectionnez [Code PIN de l'appareil (Device PIN code)] pour accéder à la page. Appuyez sur le bouton [Modifier le code PIN (Change PIN code)], saisissez le nouveau code PIN et appuyez sur [Confirmer (Confirm)] pour l'enregistrer.

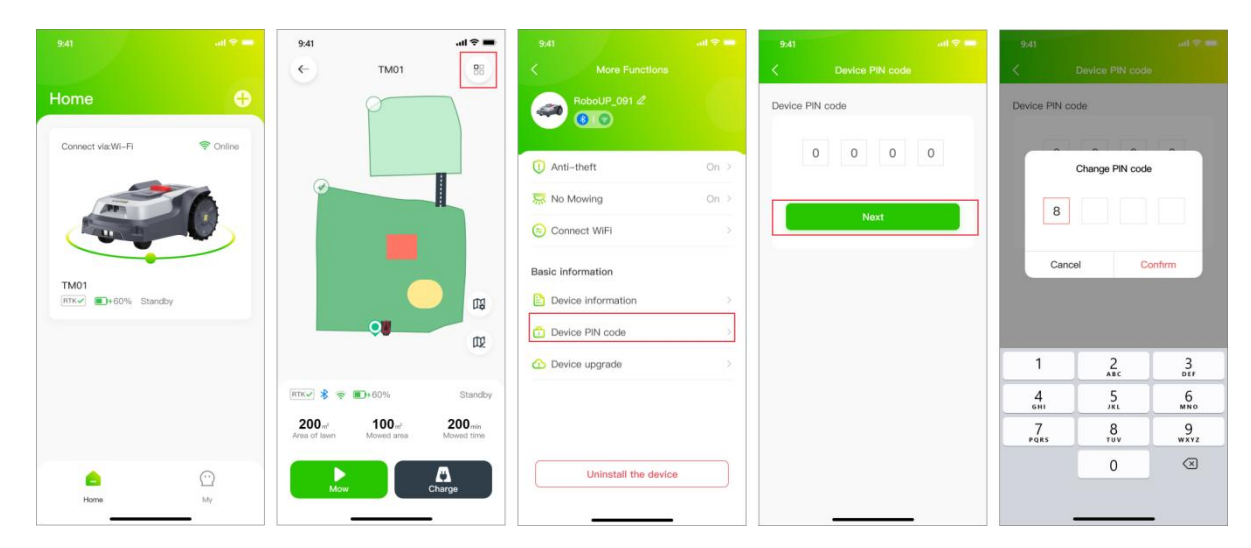

#### 6.13 Mise à niveau de l'appareil

Remarque : Avant de mettre à jour le micrologiciel de la tondeuse, reportez-vous au chapitre « 5 : Connexion Wi-Fi », pour savoir comment accéder à Internet à l'aide de votre réseau domestique Wi-Fi. La disponibilité de l'Internet peut être vérifiée sur l'interface utilisateur LCD de la tondeuse (recherchez l'icône Wi-Fi). La tondeuse doit disposer d'une réception de signal Wi-Fi bonne/ forte pour que la mise à niveau du micrologiciel se fasse sans problème.

- 1) Ouvrez l'application RoboUP® et appuyez sur la tondeuse. Sur la page de la carte, appuyez sur l'icône [Plus de fonctions (More Functions)] dans le coin supérieur droit pour accéder à la page [Plus de fonctions (More Functions)].
- 2) Appuyez sur l'option [Mise à niveau de l'appareil (Device upgrade)]. Sur la page suivante, appuyez sur [Télécharger et installer (Download and install)] et confirmez pour entrer dans le processus de mise à

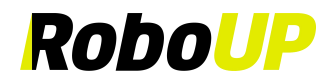

niveau automatique du micrologiciel. Le processus de mise à niveau sera terminé dans l'application. Cela

- prendra environ 15 minutes en fonction de la taille du fichier du micrologiciel et de la vitesse du réseau.
  Une fois la mise à niveau du micrologiciel terminée, vérifiez sur la page [Mise à niveau de l'appareil (Device)]
- **upgrade)]** si la version actuelle est la plus récente.

| <b>.</b> († 1) <b>(</b> − 1) († 1) († 1 |
|----------------------------------------------------------------------------------------------------|
|                                                                                                    |
| *                                                                                                    |
| 10                                                                                                    |
| .0                                                                                                    |
| -conside                                                                                                    |
| arging<br>atus, and the<br>eady during                                                                                                    |
|                                                                                                    |
| charging charging                                                                                                    |
|                                                                                                    |
|                                                                                                    |
|                                                                                                    |
| 9 ft ft ft ft ft ft ft ft ft ft ft ft ft                                                                                                    |

#### 6.14 Délier la tondeuse

Remarque : Tant que vous avez une tondeuse dans votre compte qui a été liée par Wi-Fi, vous pouvez la délier, que la tondeuse soit en ligne ou non à ce moment-là.

- 1) Ouvrez l'application RoboUP® et appuyez sur la tondeuse. Sur la page de la carte, appuyez sur l'icône [Plus de fonctions (More Functions)] dans le coin supérieur droit pour accéder à la page [Plus de fonctions (More Functions)].
- 2) En bas de la page, appuyez sur **[Délier l'appareil (Unbind the device)]** et dans la fenêtre contextuelle de la page suivante, sélectionnez **[Délier l'appareil (Unbind the device)]**.
- 3) Dans la fenêtre contextuelle, lisez attentivement les notes et appuyez sur **[Confirmer (Confirm)]** pour délier la tondeuse du compte.

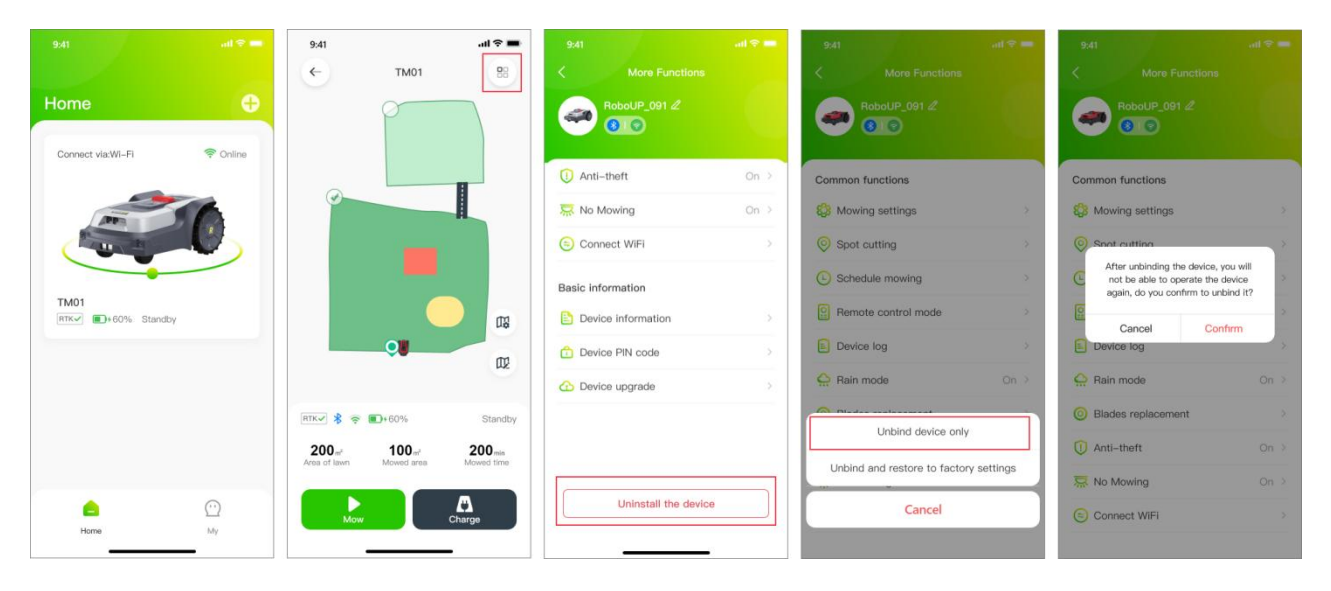

#### 6.15 Réinitialisation d'usine

Remarque : Avant de restaurer les paramètres d'usine de la tondeuse, reportez-vous au chapitre « 5 : Connexion Wi-Fi » pour savoir comment accéder à Internet à l'aide de votre réseau domestique Wi-Fi. La disponibilité de l'Internet peut être vérifiée sur l'interface utilisateur LCD de la tondeuse (recherchez l'icône Wi-Fi). La tondeuse doit disposer d'une bonne/ forte réception du signal Wi-Fi pour que la réinitialisation des paramètres d'usine s'effectue sans problème.

1) Ouvrez l'application RoboUP® et appuyez sur la tondeuse. Sur la page de la carte, appuyez sur l'icône [Plus de

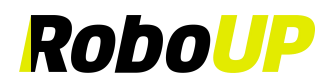

fonctions (More Functions)] dans le coin supérieur droit pour accéder à la page [Plus de fonctions (More Functions)].

- 2) En bas de la page, appuyez sur [Délier l'appareil (Unbind the device)] et dans la fenêtre contextuelle, sélectionnez [Délier et restaurer les paramètres d'usine (Unbind and restore to factory settings)].
- Dans la fenêtre contextuelle, appuyez sur [Confirmer (Confirm)] pour passer à l'étape suivante et Saisir le code PIN pour restaurer les paramètres d'usine lorsque vous appuyez à nouveau sur [Confirmer (Confirm)].

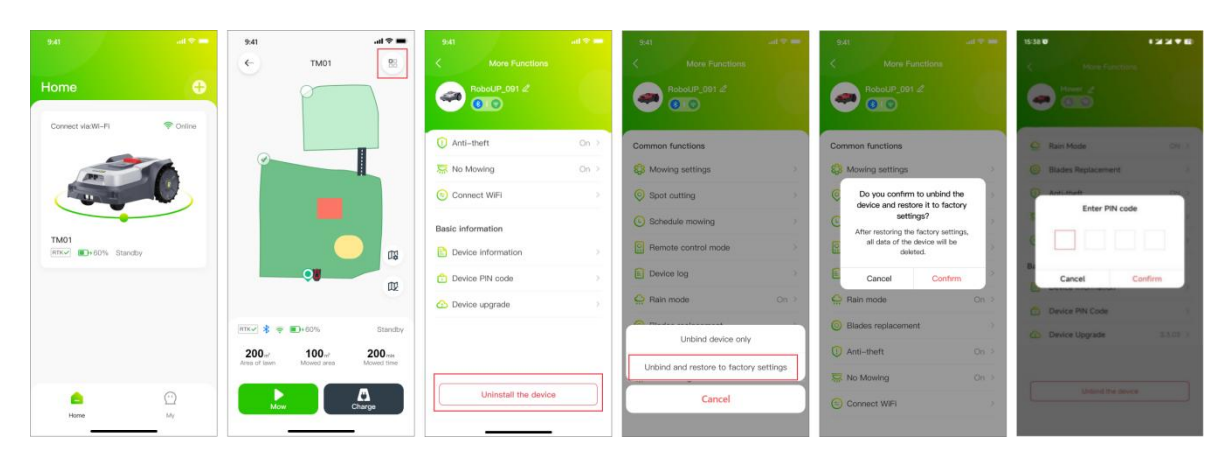

### 7 Mes

#### 7.1 Centre personnel

 Sélectionnez [Mes (Me)] sur la page d'accueil pour accéder à Ma page, puis appuyez sur l'avatar pour accéder à la page [Centre personnel (Personal Center)], où vous pouvez définir l'avatar de votre compte, votre pseudo, modifier votre mot de passe, vous déconnecter, annuler votre compte, etc.

| 9:41              |          | - | 9:41         |                 | ''II \$ | • |
|-------------------|----------|---|--------------|-----------------|---------|---|
|                   |          | _ | <            | Personal center |         |   |
| A001 >            |          |   | Avatar       |                 | 2       | > |
|                   |          |   | Nickname     |                 | A001    | > |
| <u> </u>          |          | > | Account      | 729109091@robo  | up.tech |   |
| A Language        | English  | > | Server       |                 | China   |   |
| Help and feedback |          | > | Connection I | _ocation G      | ermany  |   |
| C Version update  |          | > | Change pass  | sword           |         | > |
| (i) About         |          | > |              |                 |         |   |
|                   |          |   |              |                 |         |   |
|                   |          |   |              |                 |         |   |
|                   |          |   |              |                 |         |   |
|                   |          |   |              | Log out         |         |   |
|                   | <b>9</b> |   |              | Unsubscribe     |         |   |
| Home              | Му       |   |              |                 |         |   |
|                   | •        |   |              |                 |         |   |

#### 7.1.1 Modifier le mot de passe

1) Appuyez sur [Modifier le mot de passe (Change password)], connectez-vous au compte de messagerie, obtenez le code de vérification et saisissez-le avec votre nouveau mot de passe, puis appuyez sur [Enregistrer

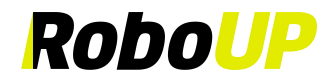

#### (Save)].

|                   | ad 🗢 💻    | 9:41       |                 | al 🗢 🖿    | 9:41                        |                                                                     | al 🗢 💼                     |
|-------------------|-----------|------------|-----------------|-----------|-----------------------------|---------------------------------------------------------------------|----------------------------|
|                   |           | <          | Personal center |           | <                           | Change password                                                     | Save                       |
| A001 >            |           | Avatar     |                 | 2 >       | The verifica<br>via SMS, pl | ation code has been sent t<br>ease check.                           | 015910009090               |
|                   |           | Nickname   |                 | A001 >    | 123456                      |                                                                     | 59s Resend                 |
| Message center    | >         | Account    | 729109091@rol   | boup.tech | 123456                      | 7890                                                                | $\odot$                    |
| A Language        | English > | Server     |                 | China     | Password mu<br>numbers, spe | ist have 6 to 20 digits, can cor<br>icial characters and is case se | ntain letters,<br>nsitive. |
| Help and feedback | ×         | Connection | Location        | Germany   |                             |                                                                     |                            |
| Cr Version update | >         | Change pas | ssword          | >         |                             |                                                                     |                            |
| (i) About         | >         |            |                 |           |                             |                                                                     |                            |
|                   |           |            |                 |           |                             |                                                                     |                            |
|                   |           |            |                 |           |                             |                                                                     |                            |
|                   |           |            |                 |           |                             |                                                                     |                            |
|                   |           |            | Log out         |           |                             |                                                                     |                            |
|                   | <b>2</b>  |            | Unsubscribe     |           |                             |                                                                     |                            |
| Home              | Му        |            |                 |           |                             |                                                                     |                            |

#### 7.2 Centre de messages

1) Sur la page d'accueil, appuyez sur [Mes (Me)] - [Centre de messages (Message Center)] pour accéder à la page du centre de messages afin d'afficher les notifications de messages poussées par l'appareil et de modifier les paramètres des messages.

|                                | all 🗢 💻        | 9:41 |                                                  | al 🕈 🖿                    | 9:41                                            |                                                                                                    | al 🗢 🖿                                        |
|--------------------------------|----------------|------|--------------------------------------------------|---------------------------|-------------------------------------------------|----------------------------------------------------------------------------------------------------|-----------------------------------------------|
|                                |                | <    | Message center                                   | Ø                         | <                                               | Device message                                                                                                    | Delete                                        |
| A001 >                         |                | 4    | Device message<br>Mower is out of border, find i | 01.01 14:09<br>it back at | The acco<br>device.                             | 202<br>ount is already logged in o                                                                                        | 2.09.11 15:09<br>on another                   |
|                                |                |      | Device message<br>Mower is out of border, find i | 01.01 14:09<br>It back at |                                                 |                                                                                                    |                                               |
| Message center     Al Language | ><br>English > |      | System message<br>Account information message    | 9                         | The acco<br>device.Th<br>another o<br>logged in | unt is already logged in on<br>ne account is already logged<br>device. The account is already<br>on another device. The a | on another<br>ged in on<br>eady<br>iccount is |
| Help and feedback              | >              |      |                                                  |                           | already l                                       | ogged in on another devi                                                                                                  | ce.                                           |
| C Version update               | >              |      |                                                  |                           | count is alre                                   | 2022.09.11 15:0<br>eady logged in on anothe                                                                               | 9<br>r Delete                                 |
| (i) About                      | >              |      |                                                  |                           |                                                 |                                                                                                    |                                               |
| ()<br>Hanne                    | ee<br>My       |      |                                                  |                           |                                                 |                                                                                                    |                                               |

#### 7.3 Langue

1) Sélectionnez [Mes (Me)]-[Langue (Langue)] sur la page d'accueil pour accéder à la page de changement de langue. La langue par défaut est l'anglais et vous pouvez passer à d'autres langues (anglais, allemand, français, italien, suédois, danois, norvégien, finnois).

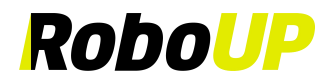

| 9:41                 | atl 📚 💻    | 9:41     |          | al \$ ■ |
|----------------------|------------|----------|----------|---------|
|                      |            | <        | Language | Save    |
|                      |            | English  |          | ~       |
| A001 >               |            | Deutsch  |          |         |
| A Message center     | >          | Français |          |         |
|                      | En alla la | Italiano |          |         |
| Aji Language         | English >  | Svenska  |          |         |
| ?) Help and feedback | >          | Dansk    |          |         |
| € Version update     | >          | Norsk    |          |         |
| i) About             | >          | Sugmi    |          |         |
|                      |            | Suomi    |          |         |
|                      |            |          |          |         |
|                      |            |          |          |         |
|                      |            |          |          |         |
|                      |            |          |          |         |
|                      | <u>9</u>   |          |          |         |
| Home                 | Му         |          |          |         |

#### 7.4 Aide et commentaires

1) Sur la page d'accueil, appuyez sur **[Mes (Me)]-[Aide et commentaires (Help and feedback)]** pour accéder à la page du centre d'aide, où vous pouvez consulter les instructions, les questions les plus fréquentes et les commentaires.

| 9:41                | ail 🗢 💻   | 9:41    |                   | .ul 🗢 🔳 | 9:41            | al                                                             | <b>?</b> ■ |
|---------------------|-----------|---------|-------------------|---------|-----------------|----------------------------------------------------------------|------------|
|                     |           | <       | Help and Feedback |         | <               | Manual and Questions                                           |            |
| A001 >              |           | Raccoon | 1                 | 0       |                 |                                                                |            |
| Message center      | ×         |         |                   |         |                 | ~                                                              | V          |
| A Language          | English > |         |                   |         | User            | & Installation Manual                                          | >          |
| P Help and feedback | >         |         |                   |         | Mara            | about man                                                      |            |
| C Version update    | >         |         |                   |         | More            | about map                                                      | ĺ.         |
| (i) About           | >         |         |                   |         | Тор с           | questions                                                      |            |
|                     |           |         |                   |         | Q1.Wh<br>mean?  | at do the indicator statuses                                   | >          |
|                     |           |         |                   |         | Q2.Wh<br>keeps  | at can I do if RTK indicator solid red?                        | >          |
|                     |           |         |                   |         | Q3.Wh<br>keeps  | at can I do if RTK indicator<br>flashing red or flashing blue? | >          |
| Home                | My        |         | Contact Us        |         | Q4.Wh<br>be fou | at can I do if Bluetooth canno<br>nd during connection?        | t >        |

#### 7.5 Nous contacter

1) Sur la page d'accueil, appuyez sur [Mes (Me)]-[Aide et commentaires (Help and feedback)]-[Nous contacter (Contact Us)] pour accéder à la page de la version de l'application et consulter nos coordonnées pour le service après-vente.

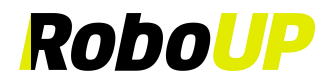

| 9:41              | all 🗢 💻   | 9:41      | al 🗢 🔳      | 9:41                             | <b>ا</b> د ان                                                                               |
|-------------------|-----------|-----------|-------------|----------------------------------|---------------------------------------------------------------------------------------------|
|                   |           | < Help ar | nd Feedback | <                                | Contact Us                                                                                  |
| A001 >            |           | Raccoon 1 |             | RoboUP                           | e@iroboup.com                                                                               |
| <u> </u>          | >         | -         |             |                                  |                                                                                             |
| A Language        | English > |           |             |                                  |                                                                                             |
| Help and feedback | >         |           |             |                                  |                                                                                             |
| C Version update  | >         |           |             | RoboUP                           | authorized service center in                                                                |
| (i) About         | >         |           |             | ∑ info@                          | letmerepair.se                                                                              |
|                   |           |           |             | Swede<br>Norwa<br>Denm<br>Finlan | en: +46 18 843 94 08<br>ay: +47 63 79 19 90<br>ark: +45 32 42 15 53<br>d: +358 942 72 14 57 |
|                   |           |           |             | Hållnä<br>Swede                  | isgatan 15, 75228 Uppsala,<br>en                                                            |
|                   |           |           |             |                                  |                                                                                             |
| Home              | ee<br>My  | Co        | ntact Us    |                                  |                                                                                             |

#### 7.6 Mise à jour de la version de l'application

1) Sur la page d'accueil, appuyez sur [Mes (Me)]-[Mise à jour de la version (Version update)] pour accéder à la page de la version de l'application et afficher la version actuelle et la dernière version de l'application.

|                     | all 🗟 💻   | 9:41            | چ اند  |
|---------------------|-----------|-----------------|--------|
| <b>2</b><br>A001 >  |           | < Version updat | e      |
| Message center      | >         | RoboUP          |        |
| A Language          | English > | Current version | V1.0.( |
| ⑦ Help and feedback | >         | Version update  | New    |
| (1) Version update  | >         |                 |        |
| (i) About           | >         |                 |        |
|                     |           |                 |        |
|                     |           |                 |        |
|                     |           |                 |        |
|                     | <b>9</b>  |                 |        |
| Home                | rvīy      |                 | _      |

### 7.7 À propos

1) Sur la page d'accueil, appuyez sur [Mes (Me)]-[À propos (About)] pour accéder à la page À propos et consulter l'accord d'utilisation et la politique de confidentialité.

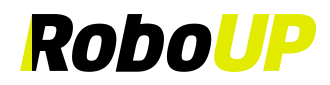

| A001     Message center   Language   English   Help and feedback   Version update   About                                | 9:41              |           | 9:41           |
|----------------------------------------------------------------------------------------------------|-------------------|-----------|----------------|
| Message center ><br>Language English ><br>Help and feedback ><br>Version update ><br>About >                             |                   |           | <              |
| anguage     English >     User Agreement       elp and feedback     >     Privacy Policy       ersion update     >     > | lessage center    | >         |                |
| Help and feedback > Privacy Policy Version update > About > I                                                            | Language          | English > | User Agreeme   |
| Version update                                                                                                    | Help and feedback | ×         | Privacy Policy |
| About                                                                                                    | Version update    | >         |                |
|                                                                                                    | About             | >         |                |
|                                                                                                    |                   |           |                |
|                                                                                                    |                   |           |                |
|                                                                                                    |                   |           |                |
|                                                                                                    | $\square$         | <b>2</b>  |                |
|                                                                                                    |                   |           |                |

#### 7.8 Se déconnecter

Si vous ne vous êtes pas connecté à votre compte pendant un certain temps, vous devez réactiver le jeton. Pour ce faire, déconnectez-vous d'abord et reconnectez-vous ensuite :

- 1) Ouvrez l'application RoboUP® et appuyez sur l'icône [Mes (Me)] dans le coin inférieur droit de la page pour accéder à la page suivante.
- 2) Sélectionnez [Nom du compte (Account Name)] sous la photo de profil pour accéder à la page suivante.
- 3) Appuyez sur [Se déconnecter (Log out)] en bas de la page pour vous déconnecter du compte.

| 9:41 et al 🗢 💻       | 9:41 <b>9</b> :41             | 9:41 <b>i ? =</b>                 |
|----------------------|-------------------------------|-----------------------------------|
|                      | < Personal center             | < Personal center                 |
| A001 >               | Avatar 🔹 🔊                    | Avatar 👔 >                        |
|                      | Nickname A001 >               | Nickname 159****9898 >            |
| Message center       | Account 729109091@roboup.tech | Account 15955559898               |
| A Language English > | Server China                  | Change password                   |
| Help and feedback    | Connection Location Germany   |                                   |
| Version update       | Change password               | Are you sure you want to log out? |
| (i) About >          |                               | Cancel                            |
|                      |                               |                                   |
|                      |                               |                                   |
|                      |                               |                                   |
|                      | Log out                       | Log out                           |
| <u> </u>             | Unsubscribe                   |                                   |
| Home My              |                               |                                   |

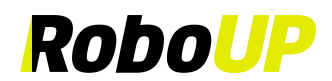

#### 7.9 Se désinscrire (Désactiver mon compte)

- 1) Lorsque vous souhaitez annuler votre compte, après vous être connecté à l'application, appuyez sur [Mes (Me)], sélectionnez le compte sous l'avatar et accédez à la page [Centre personnel (Personal Center)].
- Sélectionnez [Se désinscrire (Unsubscribe)], après avoir accédé à la page, appuyez sur [Envoyer (Send)] pour envoyer le code de vérification à l'adresse e-mail du compte, saisissez le code de vérification, et appuyez sur [Se désinscrire (Unsubscribe)] pour annuler le compte.
- 3) Remarque : Après l'annulation d'un compte, toutes les données du compte seront effacées dans le nuage et ne pourront pas être restaurées.

|                   |           | 9:41                | .ul 🗢 ।<br>al center | ■ 9:41<br><  | l 🗢 🖿<br>Unsubscribe                                        |
|-------------------|-----------|---------------------|----------------------|--------------|-------------------------------------------------------------|
| A001 >            |           | Avatar              | 2                    | > 289101210  | ation code has been emailed to<br>®qq.com, please check it. |
|                   |           | Nickname            | A001                 | 123456       | 59s Resend                                                  |
| Message center    | >         | Account 72910       | 09091@roboup.tech    | After unsubs | cribing, all account information willbe cleared.            |
| A Language        | English > | Server              | China                |              |                                                             |
| Help and feedback | ं         | Connection Location | Germany              |              |                                                             |
| C Version update  | >         | Change password     |                      | ×            |                                                             |
| (i) About         | >         |                     |                      |              |                                                             |
|                   |           |                     |                      |              |                                                             |
|                   |           |                     |                      |              |                                                             |
|                   |           |                     |                      |              | Unsubscribe                                                 |
|                   |           | Log                 | out                  | )            |                                                             |
|                   | 9         | Unsut               | oscribe              |              |                                                             |
| Home              | My        |                     |                      |              |                                                             |